# healfit<sup>®</sup> SH

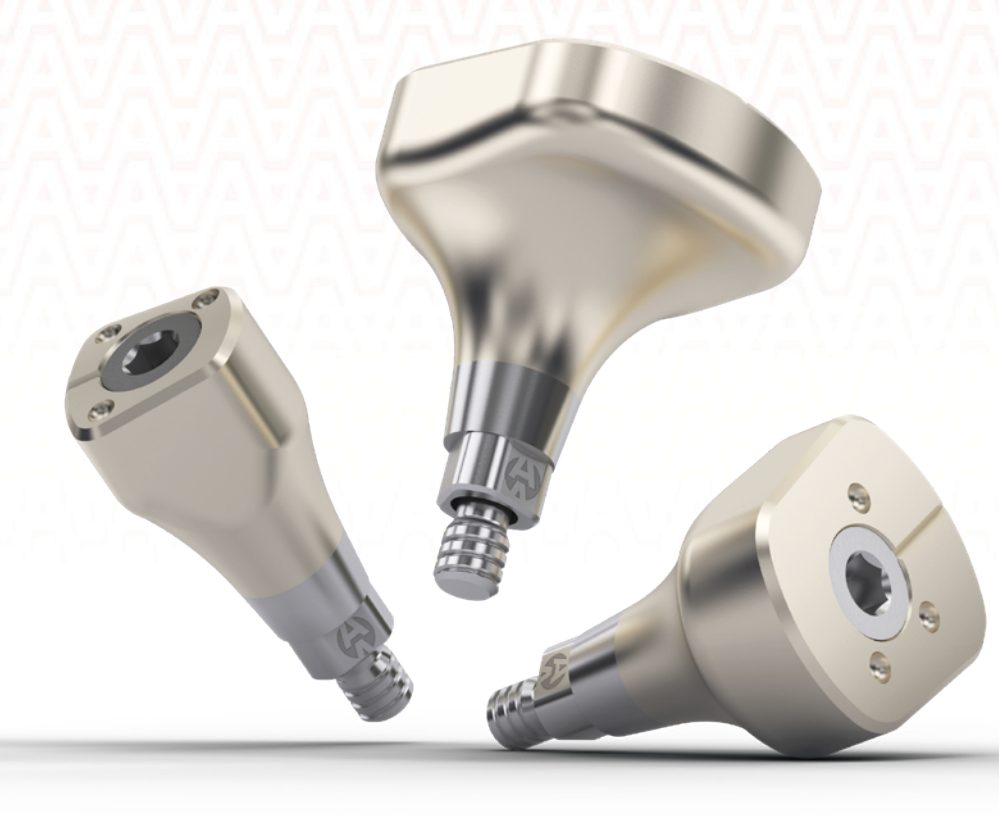

HEALFIT® SH GUIDA PER L'UTILIZZATORE

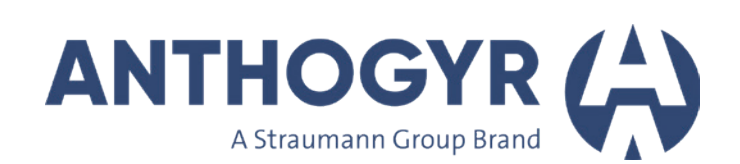

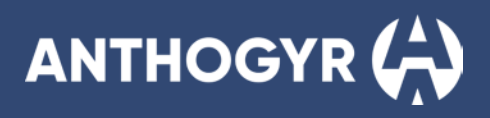

## Indice

|    | Healfit <sup>®</sup> Gamma SH                                                                           | 4  |
|----|----------------------------------------------------------------------------------------------------|----|
| 1. | Presentazione                                                                                           | 4  |
|    | A. PANUKAMICA DELLA GAMMA<br>B. CODIFICA                                                                | 4  |
|    | C. CODIFICA A COLORE DELLE PARTI PROTESICHE                                                             | 5  |
|    | D. IDENTIFICAZIONE DI HEALFIT® SH                                                                       | 5  |
| 2. | Connessioni implantari                                                                                  | 6  |
|    | A. AXIOM® BL                                                                                            | 6  |
|    | B. AXIOM® TL                                                                                            | 7  |
|    | Scelta di Healfit <sup>®</sup> SH                                                                       | 8  |
| 1. | Forma anatomica raccomandata in base alla posizione del dente                                           | 8  |
| 2. | Dimensioni di Healfit <sup>®</sup> SH                                                                   | 9  |
| 3. | Requisiti dell'altezza di Healfi <sup>®</sup> SH                                                        | 10 |
| 4. |                                                                                                    | 10 |
|    | A. COMPATIBILITA TRA HEALFIT® SH BL E FLEXIBASE® BL<br>B. COMPATIBILITÀ TRA HEALFIT® SH BL E X-BASE® BL | 10 |
|    | C. COMPATIBILITÀ TRA HEALFIT® SH BL E FLEXIBASE® UNITÀ SINGOLA E X-BASE® TL                             | 11 |
| 5. | Pianificazione                                                                                          | 12 |
|    | A. UTILIZZO DI UN SOFTWARE DI PIANIFICAZIONE IMPLANTARE:                                                | 12 |
|    | B. UTILIZZO DEL MISURATORE DI ALTEZZA HEALFIT® SH:                                                      | 13 |
|    | Inserimento del Healfit <sup>®</sup> SH BL                                                              | 14 |
| 1. | Scelta di Healfit® SH BL                                                                                | 14 |
| 2. | Posizionamento del Healfit <sup>®</sup> SH BL sull'impianto                                             | 14 |
| 3. | Presa dell'impronta:                                                                                    | 15 |
| 4. | Rimozione del Healfit <sup>®</sup> SH BL dall'impianto                                                  | 16 |
|    | Inserimento del Healfit <sup>®</sup> SH TL                                                              | 17 |
| 1. | Scelta di Healfit® SH TL                                                                                | 17 |
| 2. | Posizionamento del Healfit <sup>®</sup> SH TL sull'impianto                                             | 17 |
| 3. | Presa dell'impronta:                                                                                    | 18 |
| 4. | Rimozione del Healfit <sup>®</sup> SH TL dall'impianto                                                  | 18 |
|    | Progettazione e realizzazione del restauro protesico singolo                                            | 18 |
|    |                                                                                                    |    |
|    | Librerie Healfit <sup>®</sup> SH                                                                        | 19 |
| 1. | Installazione delle librerie CAD                                                                        | 19 |
|    | A. EXOCAD                                                                                               | 19 |
|    | B. 3SHAPE                                                                                               | 21 |
| 2  | C. DENTALWINGS/CARES<br>Struttura della libroria CAD                                                    | 22 |
| ۷. | A. EXOCAD                                                                                               | 22 |
|    | B. 3SHAPE                                                                                               | 26 |

| 3. Copiare il profilo gengivale | 32 |
|---------------------------------|----|
| A. EXOCAD                       | 32 |
| B. 3SHAPE                       | 42 |
|                                 |    |
| RIFERIMENTI DEI COMPONENTI      | 46 |

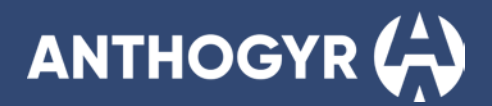

## HEALFIT® GAMMA SH

## **1. Presentazione**

## A. PANORAMICA DELLA GAMMA

#### Guarigione, modellamento, presa dell'impronta, il tutto con un'unica soluzione "tutto compreso".

Il sistema Healfit<sup>®</sup> SH è dotato di una gamma di 34 tipi di viti di guarigione, tutte scansionabili e anatomiche, per i vostri restauri singoli su impianti Axiom<sup>®</sup> Bone Level e Axiom<sup>®</sup> Tissue Level.

Basate sullo studio di centinaia di profili dentali, le 5 forme anatomiche di Healfit<sup>®</sup> SH sono state progettate per garantire una corrispondenza con i denti naturali, preservando al contempo i volumi ossei e tissutali, facendone il partner per i protocolli immediati.

Soluzione software aperta disponibile nei principali software CAD CAM, Healfit® SH offre la flessibilità di una presa dell'impronta convenzionale o digitale, con un flusso di lavoro per il restauro protesico accessibile sia in laboratorio sia nel centro di fresaggio centralizzato di Anthogyr.

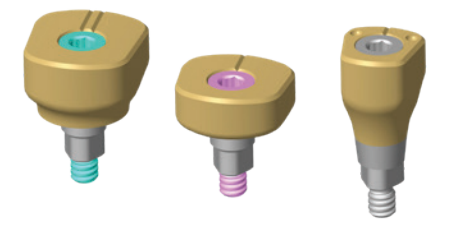

## **B. CODIFICA**

## COMPOSIZIONE DELLE REFERENZE HEALFIT® SH BL

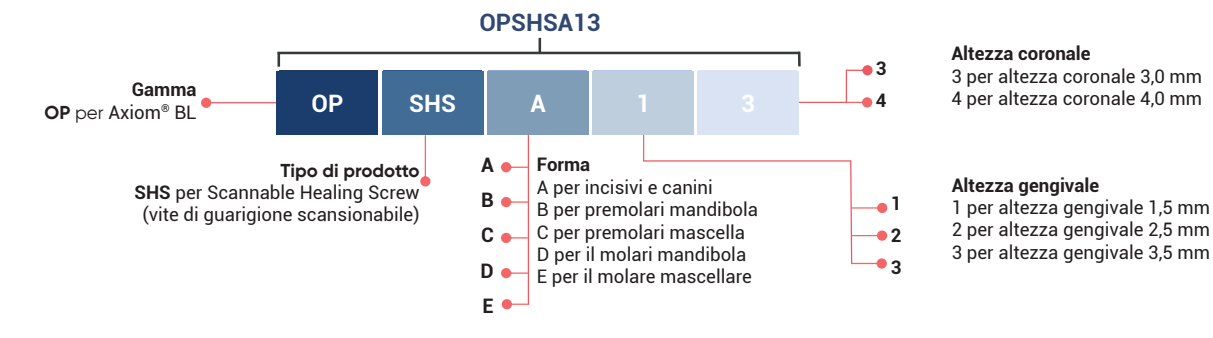

## COMPOSIZIONE DELLE REFERENZE HEALFIT® SH TL

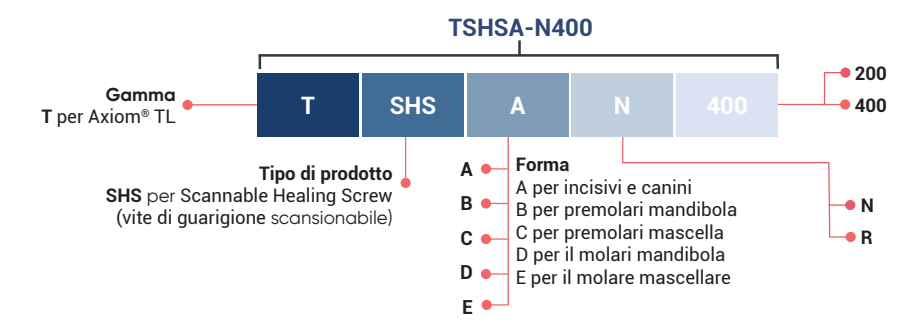

#### Altezza coronale

200 per altezza coronale 2,5 mm 400 per altezza coronale 4,0 mm

#### Diametro della piattaforma

N per un diametro Narrow di 4,0 mm R per un diametro Regular di 4,8 mm

## C. CODIFICA A COLORE DELLE PARTI PROTESICHE

Prima di aprire la confezione, verificare sempre le informazioni sulla parte protesica.

Per semplificare l'identificazione della gamma di prodotti, è stato aggiunto un sistema di codifica a colore al pittogramma indicato sull'etichetta.

Questi codici a colore sono coerenti con quelli già utilizzati per l'identificazione degli impianti.

| Esempio di etichetta Healfit® SH dedicata                                                                                                    | Esempio di etichetta Healfit® SH dedicata                                                                                                    |  |  |  |  |
|----------------------------------------------------------------------------------------------------|----------------------------------------------------------------------------------------------------|--|--|--|--|
| agli impianti Axiom® BL                                                                                                    | agli impianti Axiom® TL                                                                                                    |  |  |  |  |
| Image: Postsal3       Image: Postsal3       Image: Postsal3         Lot xxxxx       Lot xxxxx       Lot xxxxx         Axiom BL       Axiom BL       Axiom BL                                                                                                    | Onthogyr     Onthogyr     Onthogyr       REF     TSH5C-N400     REF     REF       LoT     XXXXX     LOT     XXXXX       Axiom TL     Axiom TL     Axiom TL |  |  |  |  |
| REF     OPSHSA13     Image: Control of the control of the con | REF     TSHSC-N400     Image: TSHSC-N400       LoT     Axiom TL       mil     YYYY-MM-DD       STERILE R     Rx only                                       |  |  |  |  |
| de HEALFIT SH BL A 641.5 KH3.0                                                                                                    | de HEALFIT SH TL N C KH4.0                                                                                                    |  |  |  |  |
| it HEALFIT SH BL A A61.5 AC3.0                                                                                                    | it HEALFIT SH TL N C AC4.0                                                                                                    |  |  |  |  |
| es HEALFIT SH BL A A61.5 AC3.0                                                                                                    | es HEALFIT SH TL N C AC4.0                                                                                                    |  |  |  |  |
| pt HEALFIT SH BL A A61.5 AC3.0                                                                                                    | pt HEALFIT SH TL N C AC4.0                                                                                                    |  |  |  |  |
| (01)XXXXXXXXXXXXXXXXXXXXXXXXXXXXXXXXXXXX                                                                                                    | (01)XXXXXXXXXX11)YYMMDD(17)YYMMDD(10)XXXXXX                                                                                                    |  |  |  |  |
| en HEALFIT SH BL A GH1.5 CH3.0                                                                                                    | en HEALFIT SH TL N C CH4.0                                                                                                    |  |  |  |  |
| fr HEALFIT SH BL A HG1.5 HC3.0                                                                                                    | fr HEALFIT SH TL N C HC4.0                                                                                                    |  |  |  |  |

Tutte le parti protesiche sono dotate di etichette di tracciabilità rimovibili e riposizionabili che devono essere incluse nella cartella clinica del paziente. Devono essere salvate nella cartella clinica del paziente.

## D. IDENTIFICAZIONE DI HEALFIT® SH

Per identificare i diversi tipi di Healfit® SH, abbiamo applicato alcuni indicatori direttamente sul prodotto.

## INDICATORI DI HEALFIT® SH BL

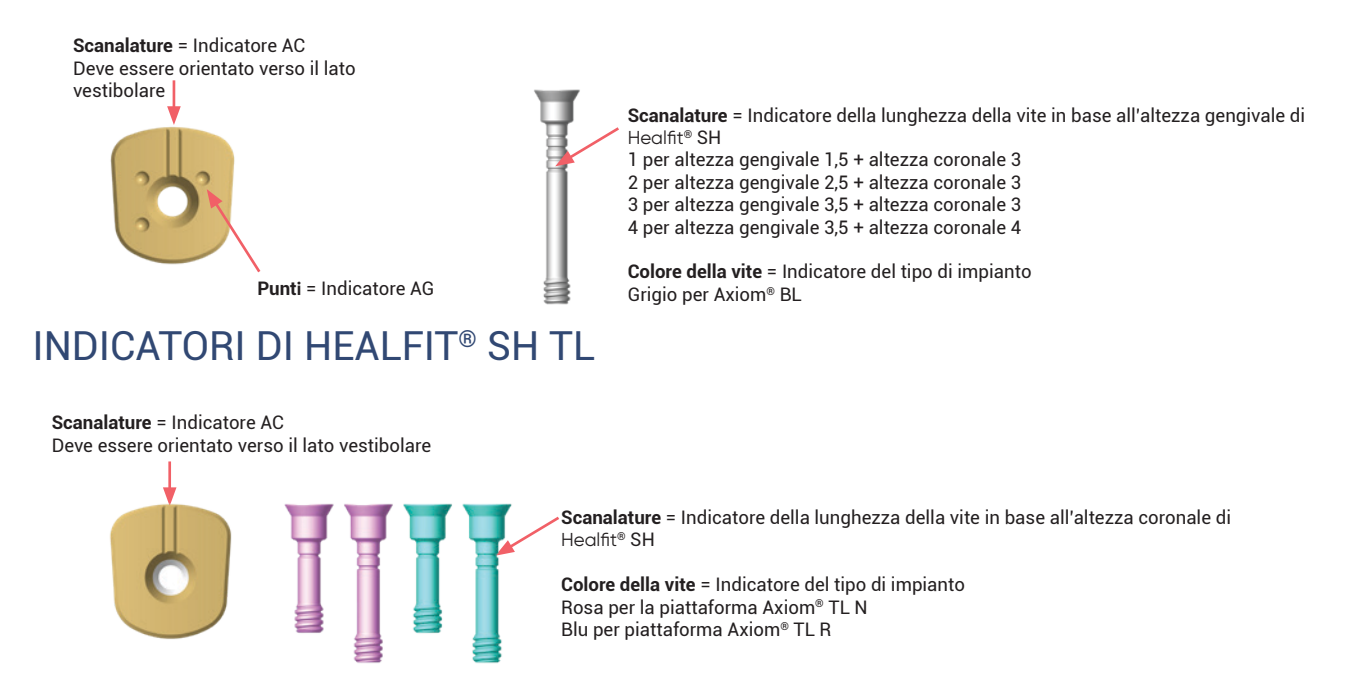

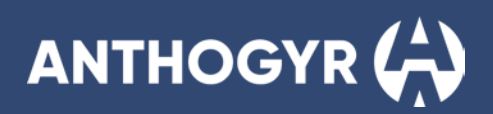

## VISUALIZZAZIONE DELL'INTERA GAMMA

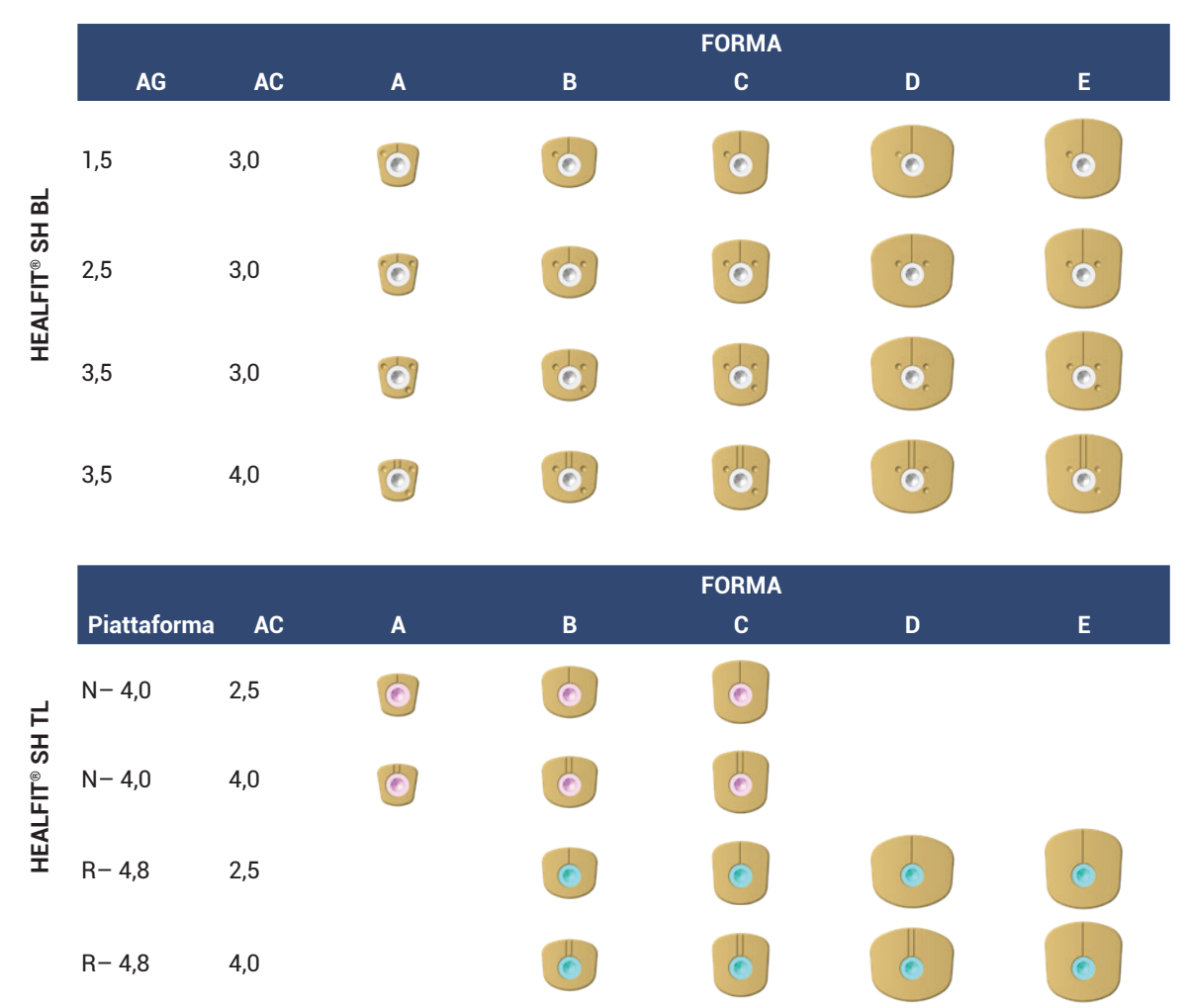

## 2. Connessioni implantari

## A. AXIOM<sup>®</sup> BL

Con la sua connessione protesica a diametro unico di 2,7 mm, la gamma Healfit® SH BL è compatibile con tutti gli impianti Axiom® BL, indipendentemente dal diametro, dalla lunghezza e dal profilo dell'impianto (REG, PX, X3).

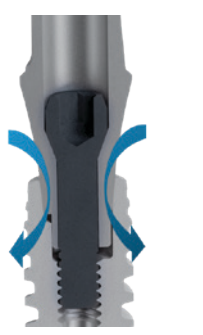

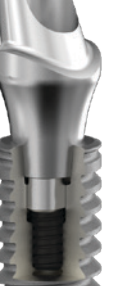

- Protesi di emergenza diametro 2,7 mm.
   Trilobo esteso e indicizzato companzione e cene Marcon
- connessione a cono Morse. ¬ Filettatura M1.6

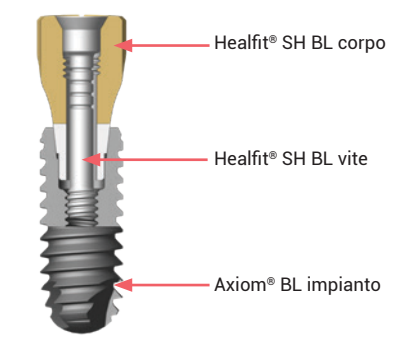

## B. AXIOM<sup>®</sup> TL

Gli impianti Axiom<sup>®</sup> TL hanno due connessioni, che sono le stesse indipendentemente dal diametro e dalla lunghezza dell'impianto scelto e dal profilo implantare (REG, PX, X3). La gamma Healfit<sup>®</sup> SH TL è compatibile con tutti gli impianti Axiom<sup>®</sup> TL che utilizzano la connessione indicizzata M1.6 descritta di seguito:

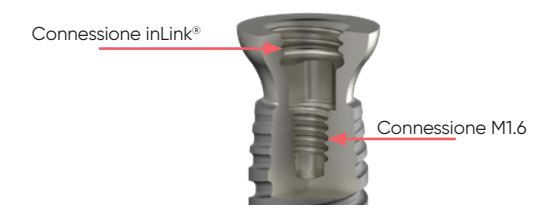

## CONNESSIONE INLINK®:

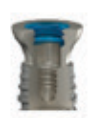

- Per restauri fissi avvitati di arcata completa.
- 2 diametri di piattaforma: (N: Ø4,0 e R: Ø4,8).
- Altezza minima della protesi: 4,2 mm.
- Larghezza minima della protesi: 4,2 X 5,2 mm.
- Connessione piatta non indicizzata.
- Fissaggio lock-in (bloccaggio + anello).
- Filettatura M2.8

## CONNESSIONE INDICIZZATA M1.6:

- Per restauri singoli o multipli avvitati.
- 2 diametri di piattaforma: (N: Ø4,0 e R: Ø4,8).
- Connessione indicizzata trilobata.

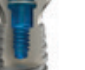

- Avvitata (vite).
- Filettatura M1.6

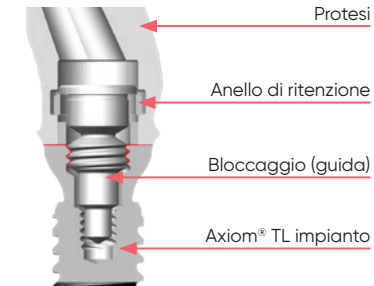

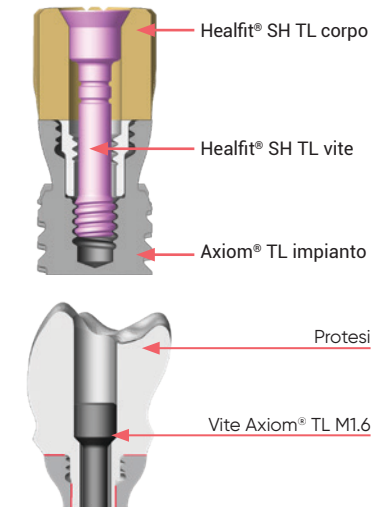

Axiom<sup>®</sup> TL impianto

## CONNESSIONE INTERNA PIATTA M1.6:

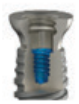

- Per restauri multipli avvitati o overdenture rimovibili.
- 2 diametri di piattaforma: (N: Ø4,0 e R: Ø4,8).
- Connessione piatta non indicizzata.
- Avvitata (vite).
- Filettatura M1.6

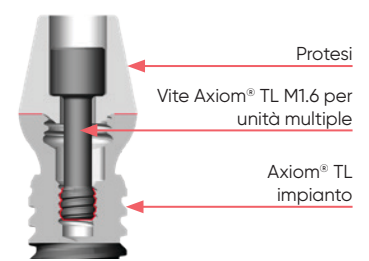

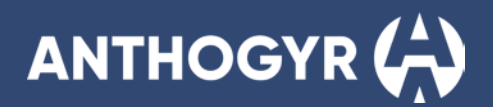

## **SCELTA DI HEALFIT® SH**

# 1. Forma anatomica raccomandata in base alla posizione del dente

Healfit<sup>®</sup> SH è disponibile in diverse forme anatomiche per consentire un ripristino dei tessuti più vicino alla forma naturale del dente. Come descritto nella figura seguente, raccomandiamo:

#### Forma A per:

- Incisivi mascella e mandibola

- Canini mascella e mandibola

Forma B premolari mandibola

Forma C premolari mascella

Forma D molari mandibola

Forma E molari mascella

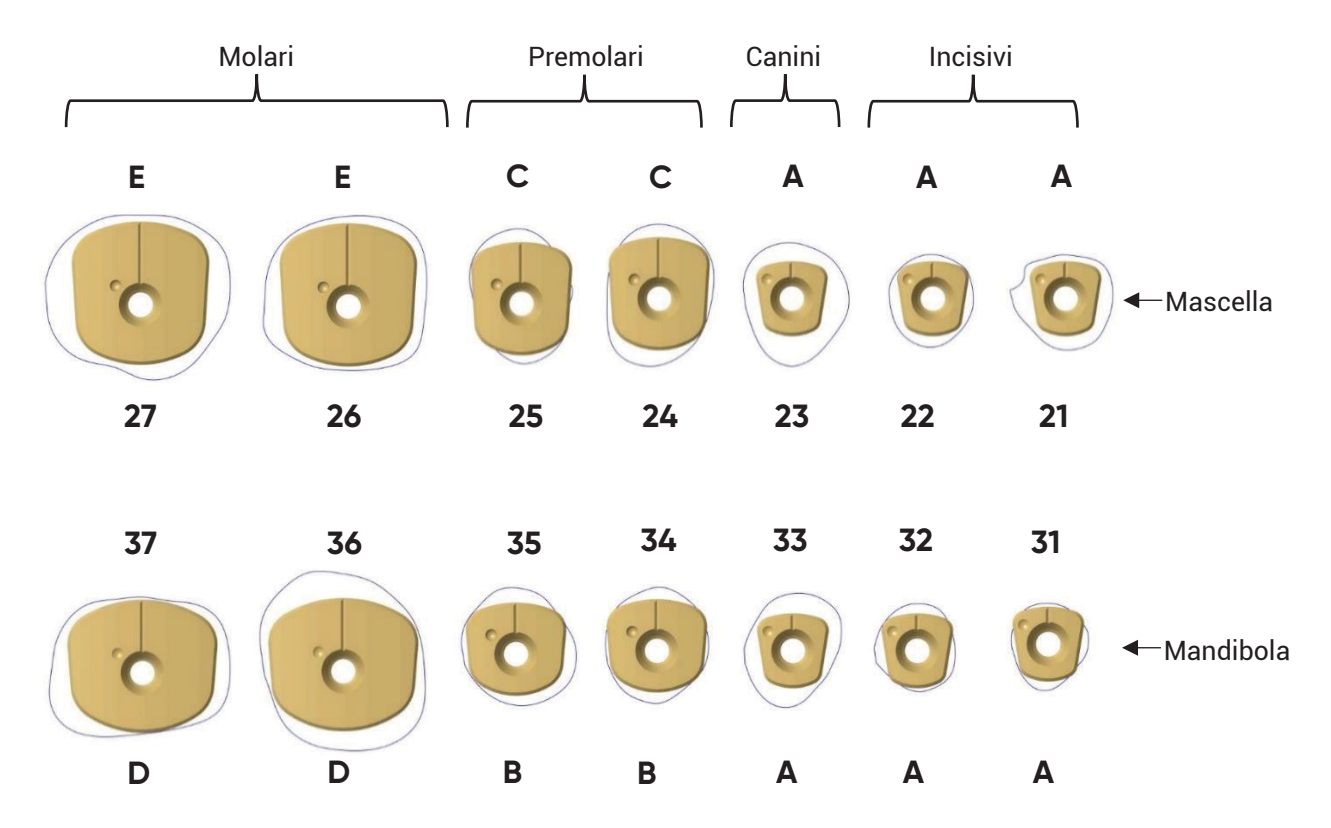

## 2. Dimensioni di Healfit® SH

## HEALFIT® SH BL:

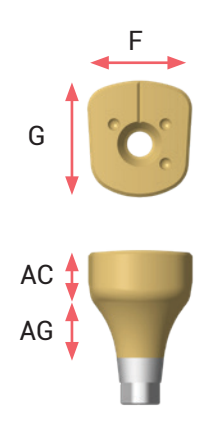

| Forma | F   | G   | AG  | AC  | Riferimento<br>Healfit® SH |
|-------|-----|-----|-----|-----|----------------------------|
|       | 4,5 | 4,5 | 1,5 | 3,0 | OPSHSA13                   |
| ٨     | 4,5 | 4,5 | 2,5 | 3,0 | OPSHSA23                   |
| A     | 4,5 | 4,5 | 3,5 | 3,0 | OPSHSA33                   |
|       | 4,5 | 4,5 | 3,5 | 4,0 | OPSHSA34                   |
|       | 6,2 | 5,6 | 1,5 | 3,0 | OPSHSB13                   |
| D     | 6,2 | 5,6 | 2,5 | 3,0 | OPSHSB23                   |
| D     | 6,2 | 5,6 | 3,5 | 3,0 | OPSHSB33                   |
|       | 6,2 | 5,6 | 3,5 | 4,0 | OPSHSB34                   |
|       | 6,2 | 6,8 | 1,5 | 3,0 | OPSHSC13                   |
| C     | 6,2 | 6,8 | 2,5 | 3,0 | OPSHSC23                   |
| C     | 6,2 | 6,8 | 3,5 | 3,0 | OPSHSC33                   |
|       | 6,2 | 6,8 | 3,5 | 4,0 | OPSHSC34                   |
|       | 9,2 | 8,0 | 1,5 | 3,0 | OPSHSD13                   |
| D     | 9,2 | 8,0 | 2,5 | 3,0 | OPSHSD23                   |
| D     | 9,2 | 8,0 | 3,5 | 3,0 | OPSHSD33                   |
|       | 9,2 | 8,0 | 3,5 | 4,0 | OPSHSD34                   |
|       | 8,4 | 8,6 | 1,5 | 3,0 | OPSHSE13                   |
| Е     | 8,4 | 8,6 | 2,5 | 3,0 | OPSHSE23                   |
| E     | 8,4 | 8,6 | 3,5 | 3,0 | OPSHSE33                   |
|       | 8,4 | 8,6 | 3,5 | 4,0 | OPSHSE34                   |

## HEALFIT<sup>®</sup> SH TL:

| Forma | F   | G   | Ø piatta-<br>forma | AC  | Riferimento<br>Healfit® SH |
|-------|-----|-----|--------------------|-----|----------------------------|
|       | 4,5 | 4,5 | N                  | 2,5 | TSHSA-N200                 |
| A     | 4,5 | 4,5 | Ν                  | 4,0 | TSHSA-N400                 |
|       | 6,2 | 5,6 | Ν                  | 2,5 | TSHSB-N200                 |
| D     | 6,2 | 5,6 | Ν                  | 4,0 | TSHSB-N400                 |
| D     | 6,2 | 5,6 | R                  | 2,5 | TSHSB-R200                 |
|       | 6,2 | 5,6 | R                  | 4,0 | TSHSB-R400                 |
|       | 6,2 | 6,8 | N                  | 2,5 | TSHSC-N200                 |
|       | 6,2 | 6,8 | Ν                  | 4,0 | TSHSC-N400                 |
| U     | 6,2 | 6,8 | R                  | 2,5 | TSHSC-R200                 |
|       | 6,2 | 6,8 | R                  | 4,0 | TSHSC-R400                 |
|       | 9,2 | 8,0 | R                  | 2,5 | TSHSD-R200                 |
| D     | 9,2 | 8,0 | R                  | 4,0 | TSHSD-R400                 |
| E     | 8,4 | 8,6 | R                  | 2,5 | TSHSE-R200                 |
|       | 8,4 | 8,6 | R                  | 4,0 | TSHSE-R400                 |

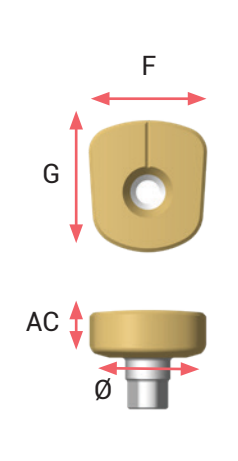

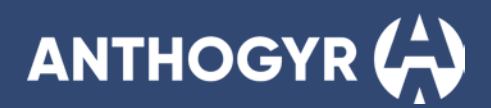

## **3. Requisiti dell'altezza di Healfit® SH**

Per consentire una buona qualità e precisione nella presa dell'impronta o nella scansione, si consiglia di posizionare Healfit® SH 1,5 mm sopra ai tessuti molli.

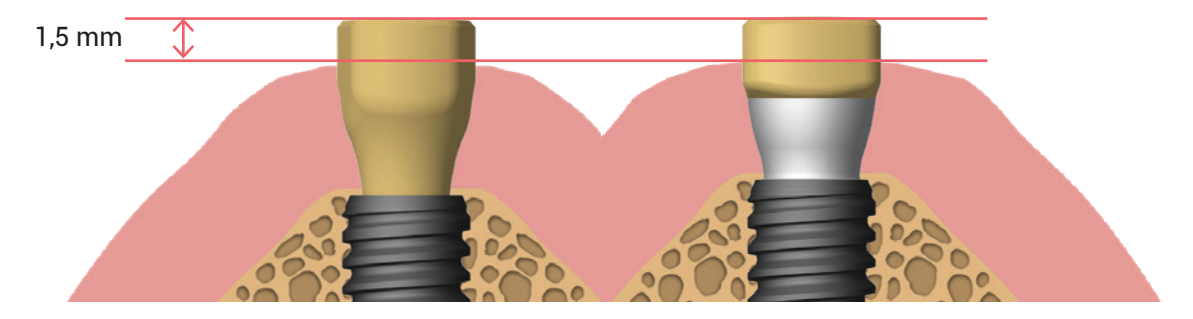

## 4. Compatibilità

## A. COMPATIBILITÀ TRA HEALFIT® SH BL E FLEXIBASE® BL

|                |         |           |          |                      |           | Flexiba              | ise® BL              |                      |           |
|----------------|---------|-----------|----------|----------------------|-----------|----------------------|----------------------|----------------------|-----------|
|                |         |           |          | Ø4,0                 |           |                      | Ø5,0                 |                      |           |
|                |         |           |          | AG1,5                | AG2,5     | AG3,5                | AG1,5                | AG2,5                | AG3,5     |
|                |         |           |          | AC3,5                | AC3,5     | AC3,5                | AC3,5                | AC3,5                | AC3,5     |
|                |         |           |          | OPFLEX413            | OPFLEX423 | OPFLEX433            | OPFLEX513            | OPFLEX523            | OPFLEX533 |
|                |         | AG1,5 AC3 | OPSHSA13 | <ul> <li></li> </ul> |           |                      |                      |                      |           |
|                | Forma A | AG2,5 AC3 | OPSHSA23 |                      | ~         |                      |                      |                      |           |
|                |         | AG3,5 AC3 | OPSHSA33 |                      |           | $\checkmark$         |                      |                      |           |
|                |         | AG3,5 AC4 | OPSHSA34 |                      |           | <ul> <li></li> </ul> |                      |                      |           |
|                |         | AG1,5 AC3 | OPSHSB13 |                      |           |                      | <ul> <li></li> </ul> |                      |           |
|                | Forma B | AG2,5 AC3 | OPSHSB23 |                      |           |                      |                      | <ul> <li></li> </ul> |           |
|                |         | AG3,5 AC3 | OPSHSB33 |                      |           |                      |                      |                      | ~         |
|                |         | AG3,5 AC4 | OPSHSB34 |                      |           |                      |                      |                      | ~         |
|                |         | AG1,5 AC3 | OPSHSC13 |                      |           |                      | <ul> <li></li> </ul> |                      |           |
| Haalfit® SH BI | Forma C | AG2,5 AC3 | OPSHSC23 |                      |           |                      |                      | ~                    |           |
|                |         | AG3,5 AC3 | OPSHSC33 |                      |           |                      |                      |                      | ~         |
|                |         | AG3,5 AC4 | OPSHSC34 |                      |           |                      |                      |                      | ~         |
|                |         | AG1,5 AC3 | OPSHSD13 |                      |           |                      |                      |                      |           |
|                | Forma D | AG2,5 AC3 | OPSHSD23 |                      |           |                      |                      |                      |           |
|                |         | AG3,5 AC3 | OPSHSD33 |                      |           |                      |                      |                      |           |
|                |         | AG3,5 AC4 | OPSHSD34 |                      |           |                      |                      |                      |           |
|                | Formo E | AG1,5 AC3 | OPSHSE13 |                      |           |                      |                      |                      |           |
|                | Forma E | AG2,5 AC3 | OPSHSE23 |                      |           |                      |                      |                      |           |
|                |         | AG3,5 AC3 | OPSHSE33 |                      |           |                      |                      |                      |           |
|                |         | AG3,5 AC4 | OPSHSE34 |                      |           |                      |                      |                      |           |

## B. COMPATIBILITÀ TRA HEALFIT® SH BL E X-BASE® BL

|       |         |                                      |                                          | X-Base® BL, destra, angolata                                                             |                                                                                          |                                                                                          |                                                                                          |                                                                                          |                                                                                          |                                                                                          |                                                                                          |                                                                                          |  |
|-------|---------|--------------------------------------|------------------------------------------|------------------------------------------------------------------------------------------|------------------------------------------------------------------------------------------|------------------------------------------------------------------------------------------|------------------------------------------------------------------------------------------|------------------------------------------------------------------------------------------|------------------------------------------------------------------------------------------|------------------------------------------------------------------------------------------|------------------------------------------------------------------------------------------|------------------------------------------------------------------------------------------|--|
|       |         |                                      |                                          |                                                                                          | Ø4,0                                                                                     |                                                                                          |                                                                                          | Ø5,0                                                                                     |                                                                                          |                                                                                          | Ø6,0                                                                                     |                                                                                          |  |
|       |         |                                      |                                          | AG1,5                                                                                    | AG2,5                                                                                    | AG3,5                                                                                    | AG1,5                                                                                    | AG2,5                                                                                    | AG3,5                                                                                    | AG1,5                                                                                    | AG2,5                                                                                    | AG3,5                                                                                    |  |
|       |         | A(<br>A(<br>AC4<br>AC4<br>AC6<br>AC6 | C4<br>C6<br>I AA<br>AA U<br>5 AA<br>AA U | OPFLEX414<br>OPFLEX416<br>OPFLEX414-AA<br>OPFLEX414-AAU<br>OPFLEX416-AA<br>OPFLEX416-AAU | OPFLEX424<br>OPFLEX426<br>OPFLEX424-AA<br>OPFLEX424-AAU<br>OPFLEX426-AA<br>OPFLEX426-AAU | OPFLEX434<br>OPFLEX436<br>OPFLEX434-AA<br>OPFLEX434-AAU<br>OPFLEX436-AA<br>OPFLEX436-AAU | OPFLEX514<br>OPFLEX516<br>OPFLEX514-AA<br>OPFLEX514-AAU<br>OPFLEX516-AA<br>OPFLEX516-AAU | OPFLEX524<br>OPFLEX526<br>OPFLEX524-AA<br>OPFLEX524-AAU<br>OPFLEX526-AA<br>OPFLEX526-AAU | OPFLEX534<br>OPFLEX536<br>OPFLEX534-AA<br>OPFLEX534-AAU<br>OPFLEX536-AA<br>OPFLEX536-AAU | OPFLEX614<br>OPFLEX616<br>OPFLEX614-AA<br>OPFLEX614-AAU<br>OPFLEX616-AA<br>OPFLEX616-AAU | OPFLEX624<br>OPFLEX626<br>OPFLEX624-AA<br>OPFLEX624-AAU<br>OPFLEX626-AA<br>OPFLEX626-AAU | OPFLEX634<br>OPFLEX636<br>OPFLEX634-AA<br>OPFLEX634-AAU<br>OPFLEX636-AA<br>OPFLEX636-AAU |  |
|       |         | AG1,5 AC3                            | OPSHSA13                                 |                                                                                          |                                                                                          |                                                                                          |                                                                                          |                                                                                          |                                                                                          |                                                                                          |                                                                                          |                                                                                          |  |
|       | Forma A | AG2,5 AC3                            | OPSHSA23                                 |                                                                                          | ~                                                                                        |                                                                                          |                                                                                          |                                                                                          |                                                                                          |                                                                                          |                                                                                          |                                                                                          |  |
|       |         | AG3,5 AC3                            | OPSHSA33                                 |                                                                                          |                                                                                          | ~                                                                                        |                                                                                          |                                                                                          |                                                                                          |                                                                                          |                                                                                          |                                                                                          |  |
|       |         | AG3,5 AC4                            | OPSHSA34                                 |                                                                                          |                                                                                          | ~                                                                                        |                                                                                          |                                                                                          |                                                                                          |                                                                                          |                                                                                          |                                                                                          |  |
|       |         | AG1,5 AC3                            | OPSHSB13                                 |                                                                                          |                                                                                          |                                                                                          | ~                                                                                        |                                                                                          |                                                                                          |                                                                                          |                                                                                          |                                                                                          |  |
|       | Forma B | AG2,5 AC3                            | OPSHSB23                                 |                                                                                          |                                                                                          |                                                                                          |                                                                                          | $\sim$                                                                                   |                                                                                          |                                                                                          |                                                                                          |                                                                                          |  |
|       |         | AG3,5 AC3                            | OPSHSB33                                 |                                                                                          |                                                                                          |                                                                                          |                                                                                          |                                                                                          | ~                                                                                        |                                                                                          |                                                                                          |                                                                                          |  |
|       |         | AG3,5 AC4                            | OPSHSB34                                 |                                                                                          |                                                                                          |                                                                                          |                                                                                          |                                                                                          | ~                                                                                        |                                                                                          |                                                                                          |                                                                                          |  |
| Ы     |         | AG1,5 AC3                            | OPSHSC13                                 |                                                                                          |                                                                                          |                                                                                          | ~                                                                                        |                                                                                          |                                                                                          |                                                                                          |                                                                                          |                                                                                          |  |
| Я     | Forma C | AG2,5 AC3                            | OPSHSC23                                 |                                                                                          |                                                                                          |                                                                                          |                                                                                          | <ul> <li></li> </ul>                                                                     |                                                                                          |                                                                                          |                                                                                          |                                                                                          |  |
| alfit |         | AG3,5 AC3                            | OPSHSC33                                 |                                                                                          |                                                                                          |                                                                                          |                                                                                          |                                                                                          | ~                                                                                        |                                                                                          |                                                                                          |                                                                                          |  |
| ۴     |         | AG3,5 AC4                            | OPSHSC34                                 |                                                                                          |                                                                                          |                                                                                          |                                                                                          |                                                                                          | ~                                                                                        |                                                                                          |                                                                                          |                                                                                          |  |
|       |         | AG1,5 AC3                            | OPSHSD13                                 |                                                                                          |                                                                                          |                                                                                          |                                                                                          |                                                                                          |                                                                                          | ~                                                                                        |                                                                                          |                                                                                          |  |
|       | Forma D | AG2,5 AC3                            | OPSHSD23                                 |                                                                                          |                                                                                          |                                                                                          |                                                                                          |                                                                                          |                                                                                          |                                                                                          | ~                                                                                        |                                                                                          |  |
|       |         | AG3,5 AC3                            | OPSHSD33                                 |                                                                                          |                                                                                          |                                                                                          |                                                                                          |                                                                                          |                                                                                          |                                                                                          |                                                                                          | ~                                                                                        |  |
|       |         | AG3,5 AC4                            | OPSHSD34                                 |                                                                                          |                                                                                          |                                                                                          |                                                                                          |                                                                                          |                                                                                          |                                                                                          |                                                                                          | ~                                                                                        |  |
|       | Ганта Г | AG1,5 AC3                            | OPSHSE13                                 |                                                                                          |                                                                                          |                                                                                          |                                                                                          |                                                                                          |                                                                                          | ~                                                                                        |                                                                                          |                                                                                          |  |
|       |         | AG2,5 AC3                            | OPSHSE23                                 |                                                                                          |                                                                                          |                                                                                          |                                                                                          |                                                                                          |                                                                                          |                                                                                          | ~                                                                                        |                                                                                          |  |
|       |         | AG3,5 AC3                            | OPSHSE33                                 |                                                                                          |                                                                                          |                                                                                          |                                                                                          |                                                                                          |                                                                                          |                                                                                          |                                                                                          | ~                                                                                        |  |
|       |         | AG3,5 AC4                            | OPSHSE34                                 |                                                                                          |                                                                                          |                                                                                          |                                                                                          |                                                                                          |                                                                                          |                                                                                          |                                                                                          | ~                                                                                        |  |

AA= Accesso angolato

AAU = Accesso angolato, versione a U

# C. COMPATIBILITÀ TRA HEALFIT<sup>®</sup> SH BL E FLEXIBASE<sup>®</sup> UNITÀ SINGOLA E X-BASE<sup>®</sup> TL

|                    |         |                          |            | Flexibase®<br>piattaforma TL N |            |              | X-Base <sup>®</sup> piat | taforma N  |              |               |  |  |  |  |
|--------------------|---------|--------------------------|------------|--------------------------------|------------|--------------|--------------------------|------------|--------------|---------------|--|--|--|--|
|                    |         |                          |            | AC3,5                          |            | AC4,0        |                          |            | AC6,0        |               |  |  |  |  |
|                    |         |                          |            | IN                             | IN         | IN AA        | IN AA U                  | IN         | IN AA        | IN AA U       |  |  |  |  |
|                    |         |                          |            | TFLEX-N                        | TFLEX-N4-S | TFLEX-N4-SAA | TFLEX-N4-SAAU            | TFLEX-N6-S | TFLEX-N6-SAA | TFLEX-N6-SAAU |  |  |  |  |
|                    | Forma A | AC2,5                    | TSHSA-N200 |                                |            |              |                          |            |              |               |  |  |  |  |
|                    |         | AC4                      | TSHSA-N400 |                                |            |              |                          |            |              |               |  |  |  |  |
| ® SH TI<br>orma N  | Forma B | AC2,5                    | TSHSB-N200 |                                |            |              |                          |            |              |               |  |  |  |  |
| Healfit<br>Piattaf |         | AC4                      | TSHSB-N400 |                                |            |              | ~                        |            |              |               |  |  |  |  |
|                    | Forma C | Forma C AC2,5 TSHSC-N200 |            |                                |            |              |                          |            |              |               |  |  |  |  |
|                    |         | AC4                      | TSHSC-N400 |                                |            |              |                          |            |              |               |  |  |  |  |

## ANTHOGYR (A)

|                    |         |       |            | Flexibase® TL<br>Piattaforma R |            |              | X-Base® TL F  | iattaforma R |              |               |  |
|--------------------|---------|-------|------------|--------------------------------|------------|--------------|---------------|--------------|--------------|---------------|--|
|                    |         |       |            | AC3,5                          |            | AC4,0        |               |              | AC6,0        |               |  |
|                    |         |       |            | IN                             | IN         | IN AA        | IN AA U       | IN           | IN AA        | IN AA U       |  |
|                    |         |       |            | TFLEX-R                        | TFLEX-R4-S | TFLEX-R4-SAA | TFLEX-R4-SAAU | TFLEX-R6-S   | TFLEX-R6-SAA | TFLEX-R6-SAAU |  |
|                    | Forma B | AC2,5 | TSHSB-R200 |                                |            |              |               |              |              |               |  |
|                    |         | AC4   | TSHSB-R400 |                                |            |              |               |              |              |               |  |
|                    | Forma C | AC2,5 | TSHSC-R200 |                                |            |              |               |              |              |               |  |
| ® SH Tl<br>orma R  |         | AC4   | TSHSC-R400 |                                |            |              |               |              |              |               |  |
| Healfit<br>Piattaf | Forma D | AC2,5 | TSHSD-R200 |                                |            |              | •             |              |              |               |  |
|                    |         | AC4   | TSHSD-R400 |                                |            |              |               |              |              |               |  |
|                    | Forma E | AC2,5 | TSHSE-R200 |                                |            |              |               |              |              |               |  |
|                    |         | AC4   | TSHSE-R400 |                                |            |              |               |              |              |               |  |

IN = Indicizzato

AA = Accesso angolato

Nota: le viti di guarigione Healfit® SH TL non sono compatibili con le basi in titanio TL per restauri multi-unità.

## **5.** Pianificazione

È importante eseguire una valutazione pre-clinica e realizzare un piano di trattamento che tenga conto dei vincoli anatomici per selezionare l'Healfit<sup>®</sup> SH più appropriato.

## A. UTILIZZO DI UN SOFTWARE DI PIANIFICAZIONE IMPLANTARE:

## ESEMPIO DI SOFTWARE COMPATIBILI

Alcuni pacchetti di software di pianificazione implantare disponibili sul mercato includono la libreria Healfit<sup>®</sup> SH, la cui integrazione è stata verificata.

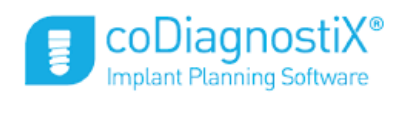

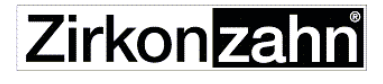

.Implant-Planner

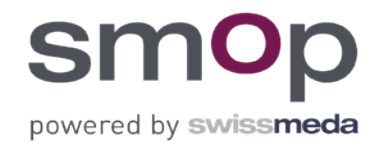

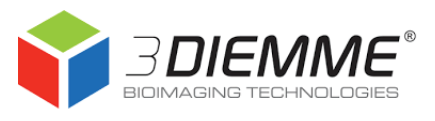

## B. UTILIZZO DEL MISURATORE DI ALTEZZA HEALFIT® SH:

Per scegliere l'Healfit® SH più adatto al caso clinico dopo l'inserimento dell'impianto, è possibile utilizzare il misuratore Healfit®.

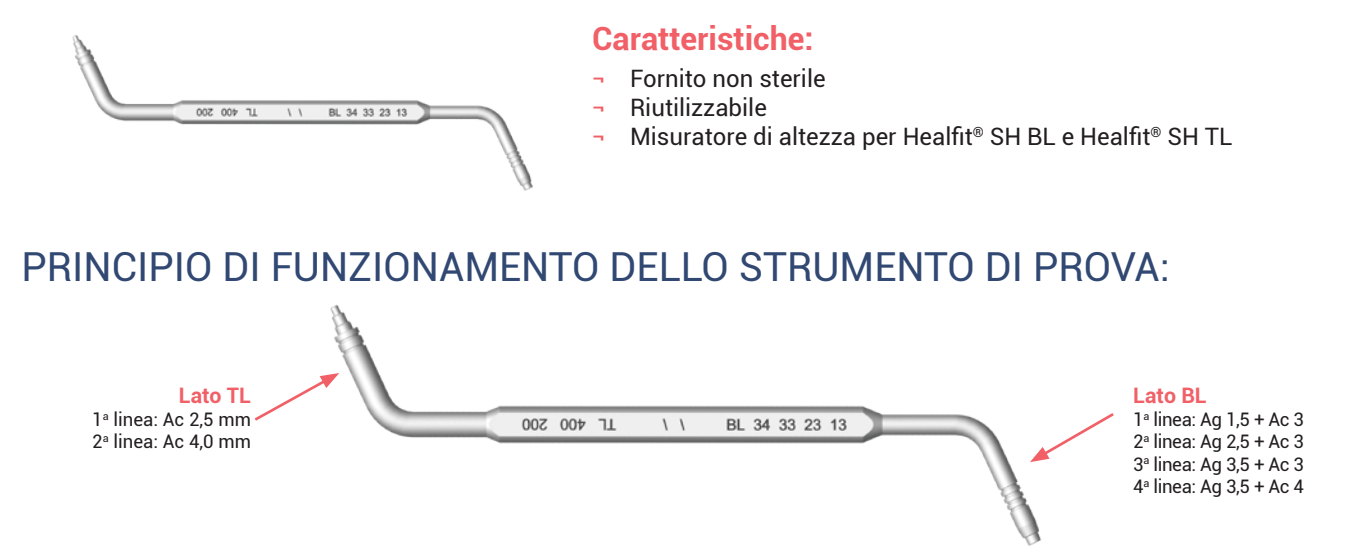

## PROTOCOLLO PER L'USO:

- Inserire il lato BL o il lato TL del misuratore di altezza nell'impianto Axiom<sup>®</sup> BL o Axiom<sup>®</sup> TL per determinare l'altezza del Healfit<sup>®</sup> SH più adatta. Le scanalature sul misuratore corrispondono alle altezze Healfit<sup>®</sup> disponibili e corrispondono al limite della gengiva per garantire una sporgenza di 1,5 mm.

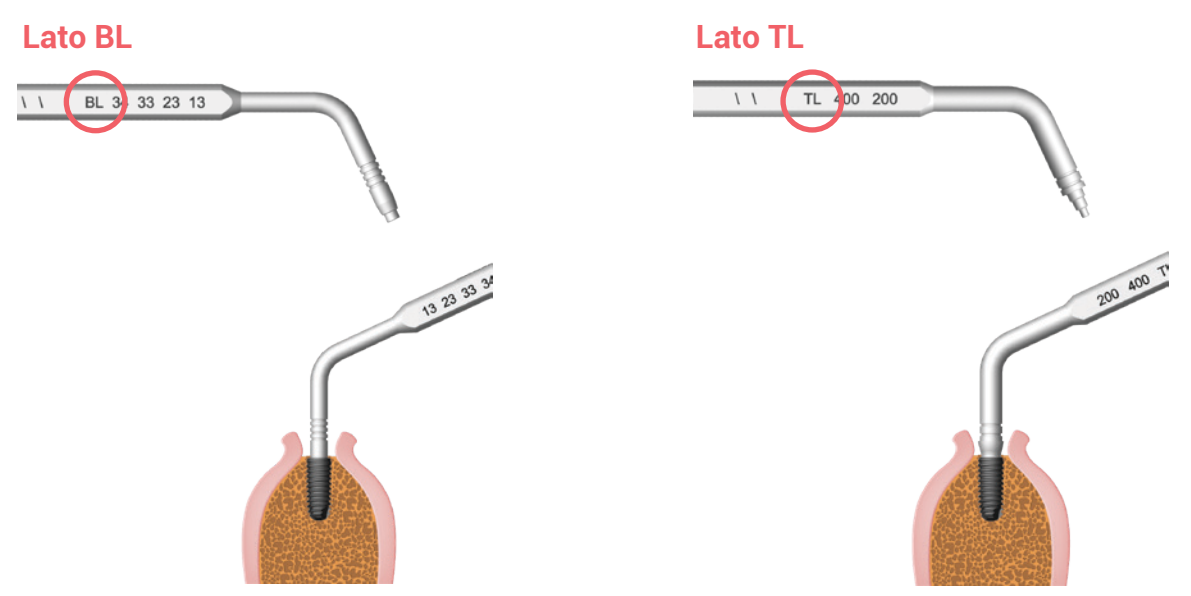

- Scegliere il riferimento del Healfit<sup>®</sup> SH più adatto, facendo attenzione che il riferimento selezionato sporga dalla gengiva di almeno 1,5 mm.

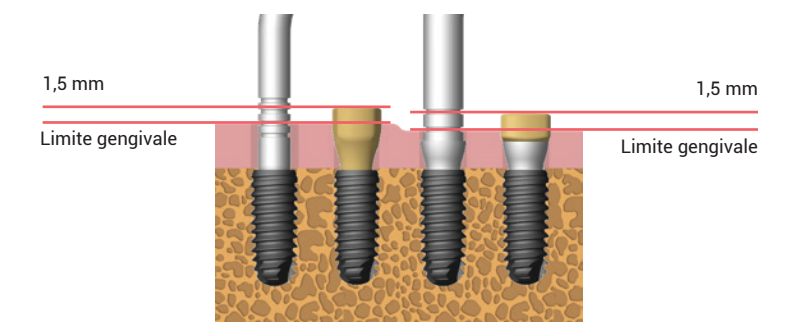

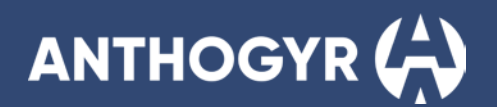

## **INSERIMENTO DEL HEALFIT® SH BL**

## Caratteristiche:

- Per restauri provvisori singoli su impianti Axiom<sup>®</sup> BL
- Prodotto fornito sterile
- Monouso
- Vite M1.6 e corpo principale forniti smontati
- Interfaccia antirotazionale

## **1. Scelta di Healfit® SH BL**

Scelta tra cinque forme anatomiche (A, B, C, D, E), tre altezze gengivali (1,5, 2,5, 3,5 mm) e due altezze coronali (3,0, 4,0 mm). Consultare il paragrafo "Scelta del Healfit® SH", pag. 8

## 2. Posizionamento del Healfit® SH BL sull'impianto

## ATTREZZATURA NECESSARIA

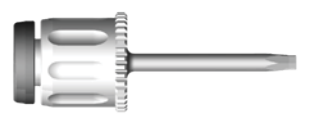

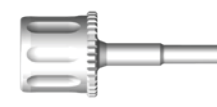

**OP7IONF** 

Pinza per componente secondaria Axiom® BL

INEXPS / INEXPL

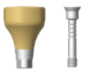

Healfit® SH BL

Catalogo pag.46

Chiave chirurgica manuale OPCS100

## PROTOCOLLO PER L'USO

**Opzione 1** 

Inserire il corpo del Healfit<sup>®</sup> SH nell'impianto (con la pinza per componente secondaria Axiom<sup>®</sup> BL INEXPS / INEXPL, se necessario), assicurandosi che le scanalature sulla superficie superiore del Healfit<sup>®</sup> SH siano orientate vestibolarmente.

¬ Inserire la vite M1.6 nel corpo del Healfit<sup>®</sup> SH utilizzando la chiave chirurgica manuale OPCS100.

 Serrare la vite M1.6 del Healfit<sup>®</sup> SH manualmente (<10 N.cm) con la chiave chirurgica manuale OPCS100, senza forzare la vite di guarigione nell'impianto.

 Suturare intorno al Healfit<sup>®</sup> SH per iniziare la fase di guarigione, assicurandosi che la parte coronale sporga dal tessuto molle di almeno 1,5 mm per consentire la futura presa dell'impronta.

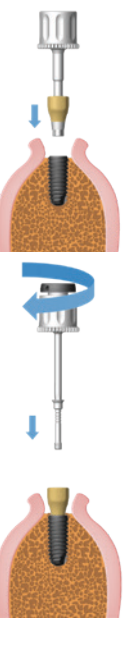

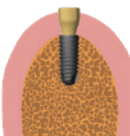

## **Opzione 2**

¬ Assemblare la vite e il corpo del Healfit<sup>®</sup> SH all'esterno del cavo orale del paziente.

 Inserire l'Healfit<sup>®</sup> SH assemblato nell'impianto utilizzando la chiave chirurgica manuale OPCS100 verificando che le scanalature situate sulla superficie superiore del Healfit<sup>®</sup> SH siano orientate vestibolarmente.

¬ Serrare la vite M1.6 del Healfit<sup>®</sup> SH manualmente (<10 N.cm) con la chiave chirurgica manuale OPCS100, senza forzare la vite di guarigione nell'impianto.

¬ Suturare intorno al Healfit<sup>®</sup> SH per iniziare la fase di guarigione, assicurandosi che la parte coronale sporga dal tessuto molle di almeno 1,5 mm per consentire la futura presa dell'impronta.

## 3. Presa dell'impronta:

## REQUISITI

- Verificare che l'Healfit<sup>®</sup> SH sia completamente avvitato nell'impianto. In caso di dubbio, eseguire radiografie periapicali perpendicolarmente alle connessioni.
- Assicurarsi che la parte coronale sporga dal tessuto molle di almeno 1,5 mm.

## **IMPRONTA DIGITALE**

- Digitalizzazione del settore, del settore opposto e del morso.
- Controllare la qualità della scansione.
- Per ulteriori informazioni, consultare il manuale d'uso per il laboratorio (LABSIDE).

#### Importante:

È necessario trasmettere il riferimento del Healfit® SH al laboratorio.

## IMPRONTA CONVENZIONALE

### Presso lo studio dentistico:

- Prendere un'impronta convenzionale usando un cucchiaio da impronta convenzionale.
- Inviarla al laboratorio.

#### Importante:

È necessario trasmettere il riferimento del Healfit® SH al laboratorio.

### Presso lo studio dentistico:

- Digitalizzare il modello master con uno scanner da laboratorio.

boneleve

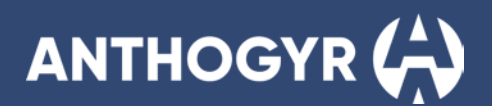

## PROGETTAZIONE E REALIZZAZIONE DELLA PROTESI

- Progettare il modello con il software CAD scelto.
- Se necessario, stampare il modello e inserire gli analoghi stampati utilizzando la chiave dedicata.
- Realizzazione della protesi.

## 4. Rimozione del Healfit® SH BL dall'impianto

¬ Dopo la fase di guarigione, collegare una chiave esagonale alla vite M1.6 del Healfit<sup>®</sup> SH.

## **Opzione 1**

- Svitare manualmente la vite M1.6 dall'impianto e rimuovere la vite di guarigione.

## **Opzione 2**

- Se necessario, l'estrattore per componente secondaria Axiom<sup>®</sup> BL INEXPS / INEXPL può essere utilizzato dopo la rimozione completa della vite M1.6 per facilitare la rimozione di un Healfit<sup>®</sup> SH BL incastrato in un impianto Axiom<sup>®</sup> BL.

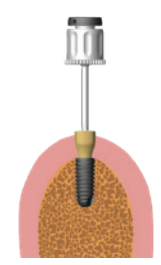

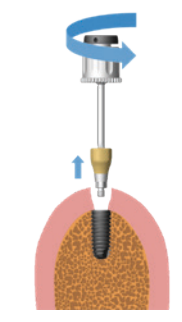

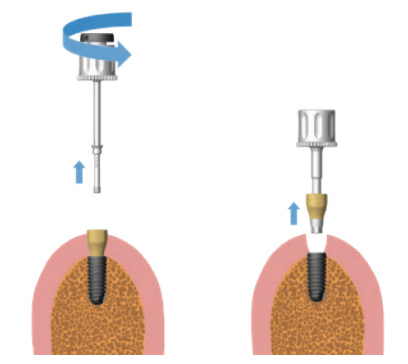

## **INSERIMENTO DEL HEALFIT® SH TL**

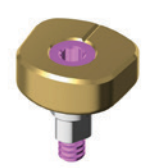

## **Caratteristiche:**

- Per restauri provvisori singoli su impianti Axiom® TL
- Prodotto fornito sterile
- Monouso
- Vite M1.6 fornita assemblata (vite prigioniera)
- Interfaccia antirotazionale

## **1. Scelta di Healfit® SH TL**

Scelta di cinque forme anatomiche (A, B, C, D, E), due piattaforme (N/Ø4,0 e R/Ø4,8) e due altezze coronali (2,5, 4,0 mm). Consultare il paragrafo "Scelta del Healfit® SH" a pag. 8

## 2. Posizionamento del Healfit® SH TL sull'impianto

## ATTREZZATURA NECESSARIA

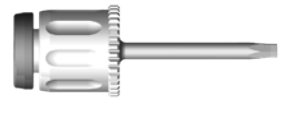

Chiave chirurgica manuale OPCS100

|    | J |
|----|---|
| Π. |   |
|    |   |
|    |   |

Healfit<sup>®</sup> SH TL Catalogo pag.47

## PROTOCOLLO PER L'USO:

- Inserire l'Healfit<sup>®</sup> SH assemblato nell'impianto utilizzando la chiave chirurgica manuale OPCS100 verificando che le scanalature situate sulla superficie superiore del Healfit<sup>®</sup> SH siano orientate vestibolarmente.

 Serrare la vite M1.6 del Healfit<sup>®</sup> SH manualmente (<10 N.cm) con la chiave chirurgica manuale OPCS100, senza forzare la vite di guarigione nell'impianto.

- Suturare intorno al Healfit<sup>®</sup> SH per iniziare la fase di guarigione, assicurandosi che la parte coronale sporga dal tessuto molle di almeno 1,5 mm per consentire la futura presa dell'impronta.

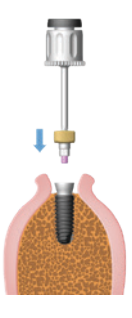

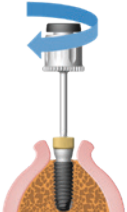

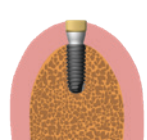

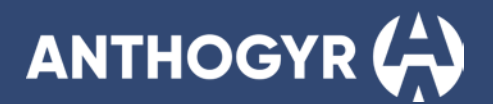

## 3. Presa dell'impronta:

Consultare il paragrafo "Presa dell'impronta" a pag.15

## 4. Rimozione del Healfit® SH TL dall'impianto

 Dopo la fase di guarigione, collegare una chiave esagonale alla vite M1.6 del Healfit<sup>®</sup> SH.

- Svitare manualmente la vite M1.6 dall'impianto e rimuovere la vite di guarigione.

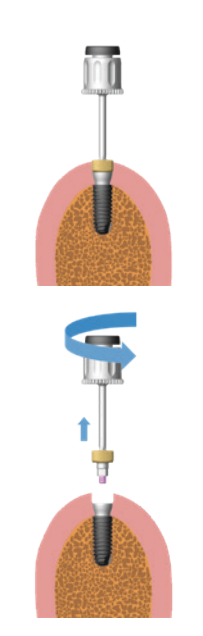

## **PROGETTAZIONE E REALIZZAZIONE DEL RESTAURO PROTESICO SINGOLO**

Consultare il manuale d'uso per il laboratorio (LABSIDE).

## LIBRERIE HEALFIT® SH

## **1. Installazione delle librerie CAD**

## A. EXOCAD

#### Importante:

Se si sta aggiornando la libreria "Labside Healfit<sup>®</sup> SH BL", rimuovere tutti i file dalla libreria "Healfit<sup>®</sup> SH BL" precedente. Se si sta aggiornando la libreria "Labside Healfit<sup>®</sup> SH TL", rimuovere tutti i file dalla libreria "Healfit<sup>®</sup> SH TL" precedente. Quando si scarica la libreria, selezionare la versione della libreria in base alla propria versione Exocad. Ad esempio, filtro **"Exocad -Elefsina" per Elefsina e versioni successive**.

## INSTALLAZIONE

-Decomprimere il primo file zip:

| Nome del file zip:                                | Cartelle contenute:                                                                                              |
|---------------------------------------------------|----------------------------------------------------------------------------------------------------|
| Anthogyr_Labside_HealfitSH_BL_exoCAD_VX.XX.XX.zip | <ul> <li>Anthogyr_Labside_HealfitSH_BL_exoCADVX.XX.XX.zip</li> <li>README_Healfit_SH_manual_link.pdf</li> </ul>  |
| Anthogyr_Labside_HealfitSH_TL_exoCAD_VX.XX.XX.zip | <ul> <li>Anthogyr_Labside_HealfitSH_TL_exoCAD_VX.XX.XX.zip</li> <li>README_Healfit_SH_manual_link.pdf</li> </ul> |

¬Decomprimere il secondo file zip:

| Nome del file zip:                                | Cartelle contenute:                                                                      |
|---------------------------------------------------|------------------------------------------------------------------------------------------|
| Anthogyr_Labside_HealfitSH_BL_exoCAD_VX.XX.XX.zip | <ul> <li>Anthogyr-Labside-HealfitSH-BL</li> <li>Anthogyr-Labside-ModelCreator</li> </ul> |
| Anthogyr_Labside_HealfitSH_TL_exoCAD_VX.XX.XX.zip | <ul> <li>Anthogyr-Labside-HealfitSH-TL</li> <li>Anthogyr-Labside-ModelCreator</li> </ul> |

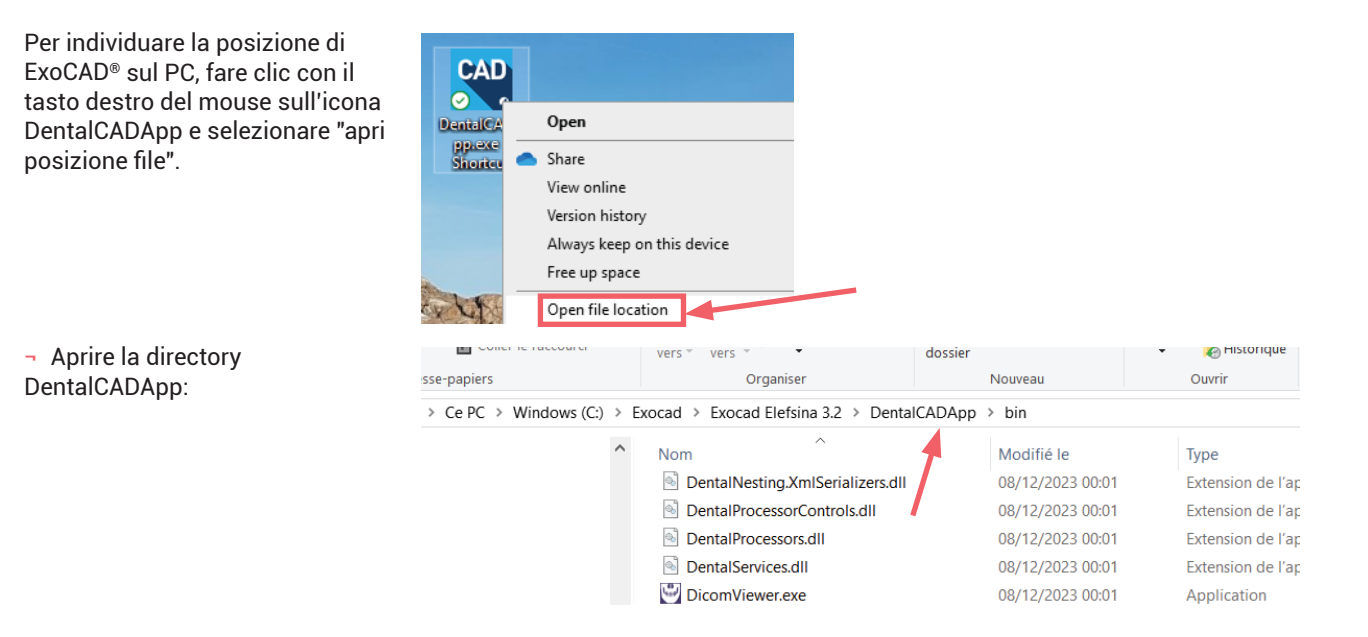

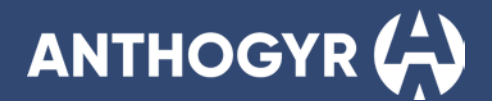

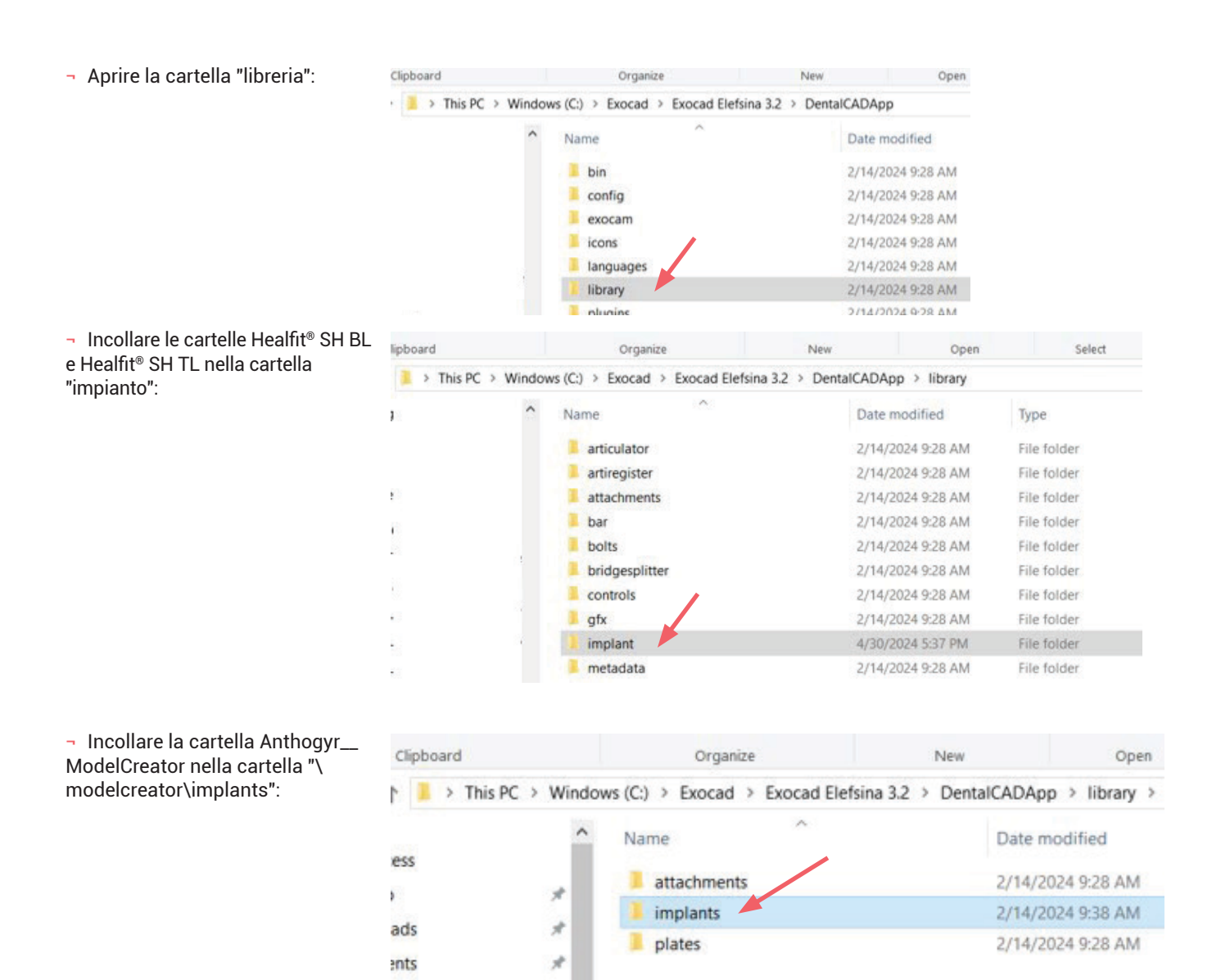

#### **Importante:**

se sono state installate le librerie Anthogyr Healfit® SH e altre librerie Anthogyr (librerie Anthogyr Labside Flexibase®, Anthogyr Labside PreFace e Anthogyr Labside X-Base®), si dovrebbe avere una sola cartella Anthogyr Labside Model Creator:

| Exoca | d > Exocad Elefsina 3.2 > DentalCADApp | > library > implant |
|-------|----------------------------------------|---------------------|
| ^     | Nom                                    | Modifié le 丫        |
|       | Anthogyr-Labside-HealFit-SH-BL         | 04/07/2024 15:58    |
|       | Anthogyr-Labside-HealFit-SH-TL         | 04/07/2024 15:56    |
|       | Anthogyr-Labside-XBase-SA              | 24/05/2024 16:54    |
|       | Anthogyr-Labside-XBase-MDT             | 24/05/2024 16:54    |
|       | Anthogyr-Labside-XBase-DT              | 24/05/2024 16:54    |
|       | Anthogyr-Labside-Preface-SA            | 24/05/2024 16:54    |
|       | 📜 Anthogyr-Labside-Preface-DT          | 24/05/2024 16:54    |
|       | Anthogyr-Labside-Preface-MDT           | 24/05/2024 16:54    |
|       | Anthogyr-Labside-Flexibase-MDT         | 24/05/2024 16:54    |
|       | 📜 Anthogyr-Labside-Flexibase-SA        | 24/05/2024 16:54    |
|       | Anthogyr-Labside-Flexibase-DT          | 24/05/2024 16:54    |

| I > Exoc | ad Elefsina 3. | 2 > DentalCADA  | pp > library > | mod  |
|----------|----------------|-----------------|----------------|------|
| ^        | Name           | ^               |                | Date |
|          | Anthogyr-      | -Labside-ModelC | reator         | 5/24 |
|          |                |                 |                |      |

## **B. 3SHAPE**

Selezionare la libreria corretta e compatibile con la propria versione del software. Quando si scarica la libreria Healfit<sup>®</sup> SH dal nostro sito web, **selezionare il filtro corrispondente alla propria versione 3Shape**. Ad esempio, il filtro "2023" per la versione 2023 di 3Shape.

Nome del file e versione minima richiesta:

- Anthogyr\_Labside\_HealfitSH\_BL\_20xx\_3shape\_VX.XX.XX version 20xx.
- Anthogyr\_Labside\_HealfitSH\_TL\_20xx\_3shape\_VX.XX.XX version 20xx.

#### **Importante:**

Se si sta aggiornando la libreria "Anthogyr Labside Healfit® SH BL", rimuovere tutti i file dalla libreria "Healfit® SH BL" precedente. Se si sta aggiornando la libreria "Anthogyr Labside Healfit® SH TL", rimuovere tutti i file dalla libreria "Healfit® SH BL" precedente.

## **INSTALLAZIONE**

Decomprimere il file zip in base alla versione di 3Shape:

| Nome del file zip:                                | Cartelle contenute:                                                                                              |
|---------------------------------------------------|----------------------------------------------------------------------------------------------------|
| Anthogyr_Labside_HealfitSH_BL_3Shape_VX.XX.XX.zip | <ul> <li>Anthogyr_Labside_HealfitSH_BL_3Shape_VX.XX.XX.dme</li> <li>README_Healfit_SH_manual_link.pdf</li> </ul> |
| Anthogyr_Labside_HealfitSH_TL_3Shape_VX.XX.XX.zip | <ul> <li>Anthogyr_Labside_HealfitSH_TL_3Shape_VX.XX.XX.dme</li> <li>README_Healfit_SH_manual_link.pdf</li> </ul> |
|                                                   |                                                                                                    |

Aprire il pannello di controllo del sistema dentale 3Shape<sup>®</sup>.

Andare a Importa/Esporta:

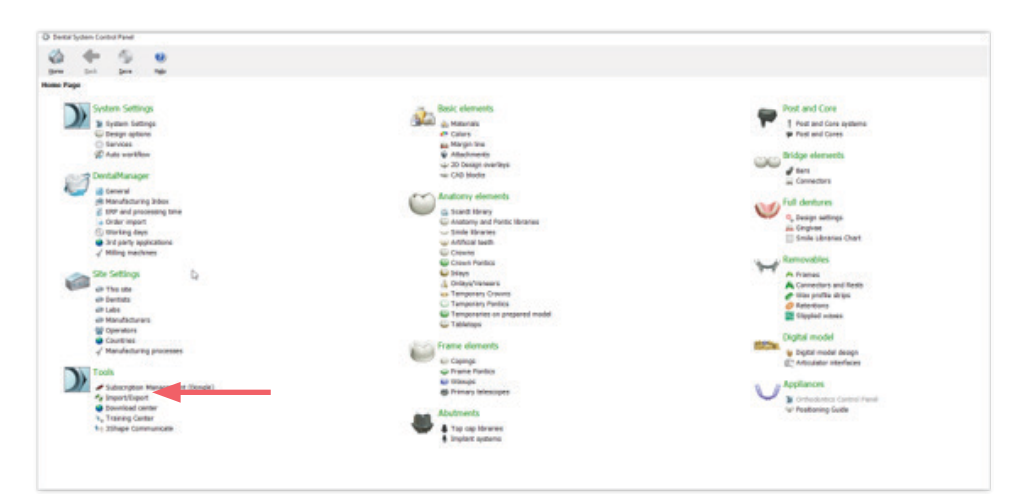

- Importare il file dme: Fare clic su Importa materiali e selezionare il file dme.

| Import       Import / Export         Tasks       Import materials         Import materials       Import materials                                                                                                    | - 8 ×  |
|----------------------------------------------------------------------------------------------------|--------|
| tome Back Save Mgb About Tools > Import/Export Tasks   Import materials Import materials To proot new materials, ckk on "Import materials" and browse the desired file (extension ".dme").                                                                                      | (AL) - |
| Tools > Import/Export Tasks Tasks To proort new materials. ddk on "Import materials" and browse the desired file (extension ".dme").                                                                                                    |        |
| Tasks     Import materials       E Export materials     To import new materials, dick on "Import materials" and browse the desired file (extension ".dme").                                                                                                    |        |
| Export materials     Import materials     To import new materials. dick on "Import materials" and browse the desired file (extension ".dme").                                                                                                    |        |
| a Import materials                                                                                                    | *      |
| Then select the materials from the list that appeared on a screen and cick "Import". Typically it is recommended to select all.<br>You can also download the materials directly from FTP - go to Site Settings -> Sites page and cick "Download Materials".<br>Import materials |        |
| History Of Import Materials                                                                                                    | *      |
| Export materials                                                                                                    | *      |
| Clone system                                                                                                    | *      |

- Salvare e chiudere il pannello di controllo.
- Riavviare il sistema dentale CAD.

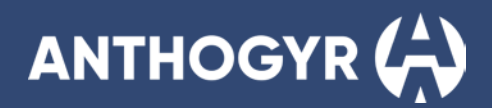

## C. DENTALWINGS/CARES

#### **Importante:**

Se si dispone di una "licenza a vita", contattare il proprio rivenditore.

Le librerie DentalWings e CARES® Visual vengono aggiornate direttamente dal software: Aprire il software Straumann Dental Desktop e fare clic su "aggiorna". Nella colonna di destra, sono dettagliati gli aggiornamenti.

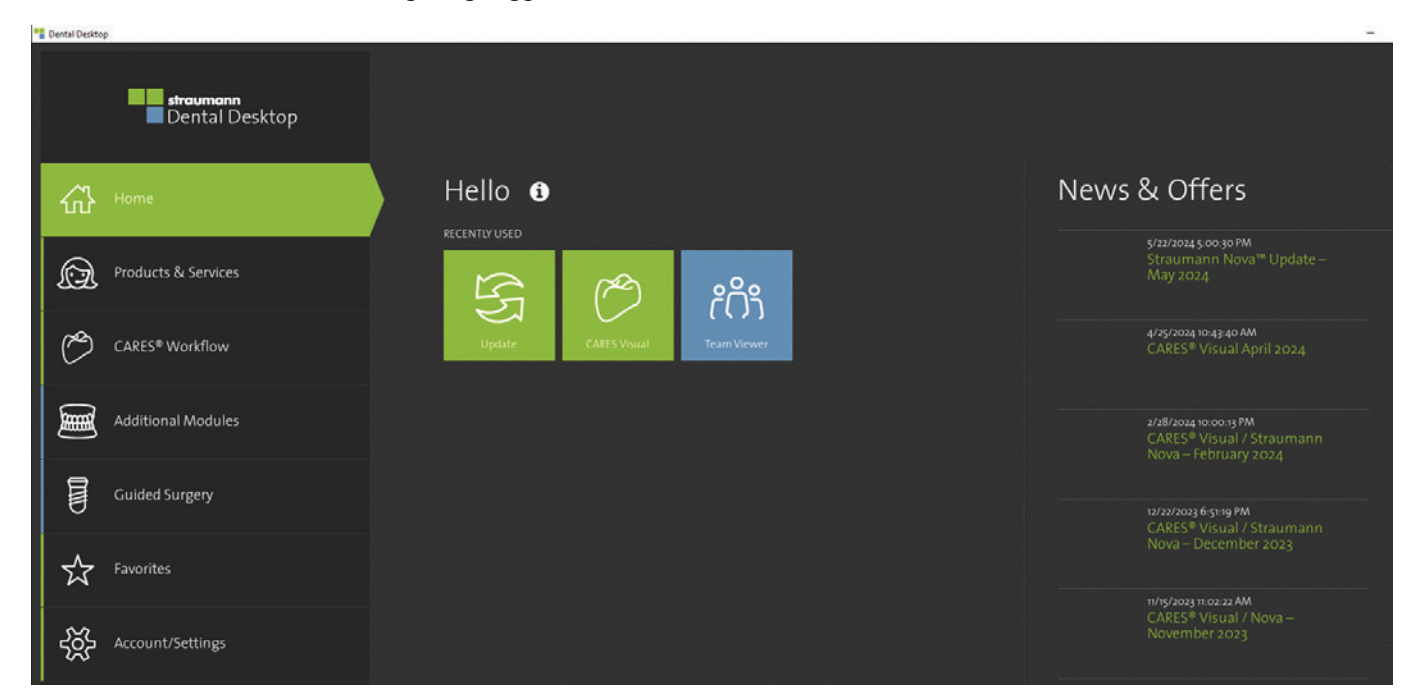

## 2. Struttura delle librerie CAD

## A. EXOCAD

2 diverse librerie: Healfit® SH BL e Healfit® SH TL.

 $\neg\,$  Selezionare la libreria in base al Healfit® SH del cavo orale del paziente.

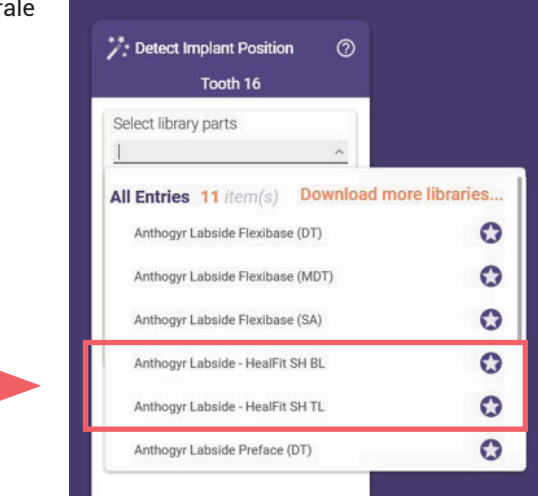

 Nel secondo livello, selezionare il riferimento Healfit<sup>®</sup> SH del cavo orale del paziente e il tipo di restauro della componente secondaria: Flexibase<sup>®</sup>, X-Base<sup>®</sup> diritta, X-Base<sup>®</sup> angolata o PreFace.

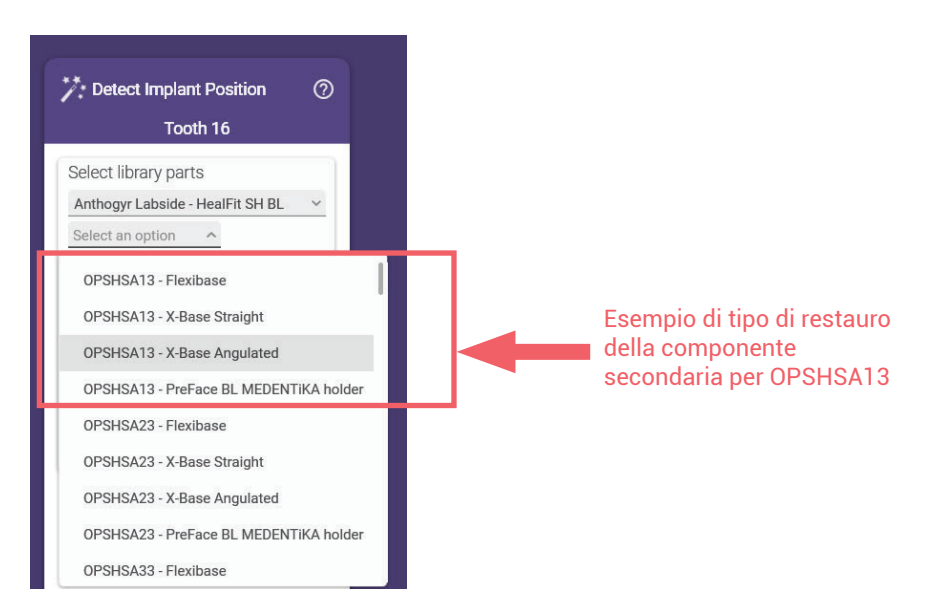

- All'ultimo livello, selezionare le componenti secondarie desiderate per il restauro. Per maggiori dettagli, vedere gli esempi riportati di seguito.

## ZOOM SU HEALFIT® SH BL

La libreria è suddivisa nei riferimenti Healfit® SH e nella gamma della base in titanio. Di seguito alcuni esempi:

#### Esempio di struttura Healfit® SH BL per Flexibase®

#### Struttura in tutte le versioni di Exocad

Questi livelli sono indicati per l'uso della gamma Healfit® SH BL compatibile con Flexibase®.

In questo esempio, la Flexibase® raccomandata per l'uso con OPSHSA13 si chiama "RECO". Per tutti gli altri riferimenti Healfit® SH BL, tutte le Flexibase® raccomandate, includono "RECO" alla fine del nome.

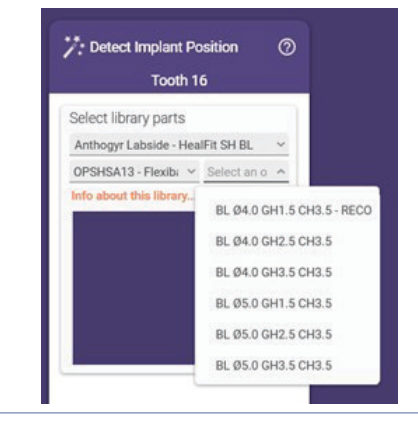

#### Esempio di struttura Healfit® SH BL per X-Base® diritta Struttura in tutte le versioni di Exocad

Questi livelli sono destinati a essere usati con la gamma Healfit<sup>®</sup> SH BL compatibile con X-Base<sup>®</sup> (solo canale della vite diritto).

In questo esempio, la X-Base<sup>®</sup> raccomandata per l'uso con OPSHSB23 si chiama "RECO". Per tutti gli altri riferimenti Healfit<sup>®</sup> SH BL, tutte le X-Base<sup>®</sup> raccomandate, includono "RECO" alla fine del nome.

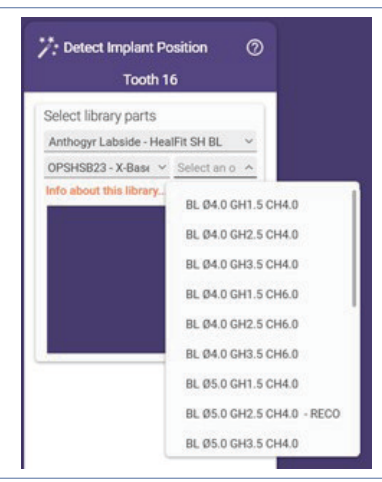

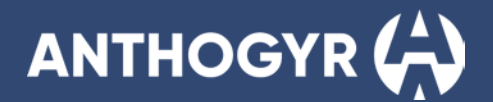

#### Esempio di struttura Healfit® SH BL per X-Base® accesso angolato

| Stru | uttura su Exoc | ad Rijeka e version | i precedenti | Struttura su Exocad Elefsina e versioni successive |  |
|------|----------------|---------------------|--------------|----------------------------------------------------|--|
| ~    | 10 IC 10       | 1 11 11             |              |                                                    |  |

Healfit® SH BL compatibile con X-Base® (solo canale della vite angolato, in versione standard e a U).

In guesto esempio, la X-Base<sup>®</sup> raccomandata per l'uso con OPSHSC13 si chiama "RECO". Per tutti gli altri riferimenti Healfit<sup>®</sup> SH BL, tutte le X-Base<sup>®</sup> raccomandate, includono "RECO" alla fine del nome.

Questi livelli sono destinati a essere usati con la gamma Questi livelli sono destinati a essere usati con la gamma Healfit® SH BL compatibile con X-Base® (solo canale della vite angolato, in versione standard e a U).

> In questo esempio, la X-Base® raccomandata per l'uso con OPSHSC13 si chiama "RECO". Per tutti gli altri riferimenti Healfit<sup>®</sup> SH BL, tutte le X-Base<sup>®</sup> raccomandate, includono "RECO" alla fine del nome.

Sono disponibili tutte le angolazioni da 0° a 25°.

#### Sono disponibili solo angolazioni di 10°, 15°, 20° e 25°.

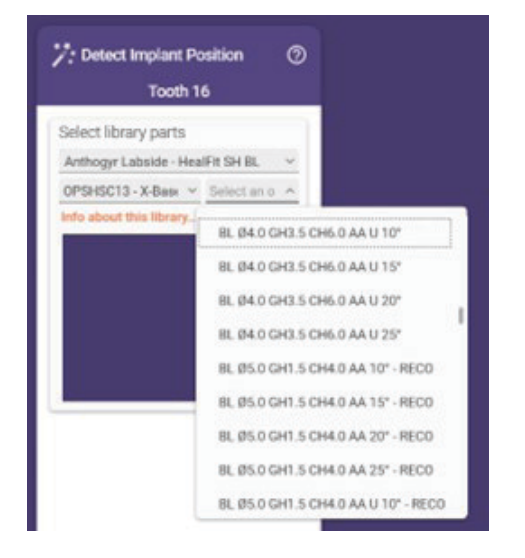

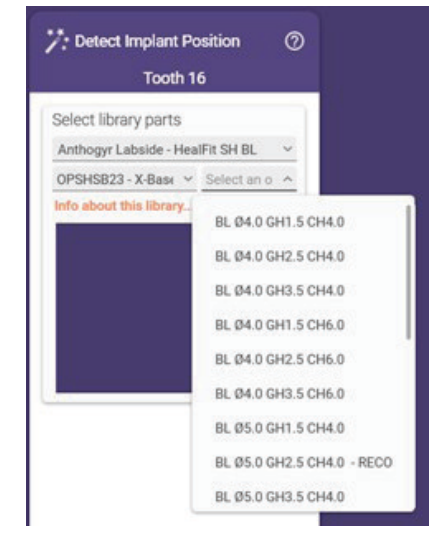

#### Esempio di struttura Healfit<sup>®</sup> SH BL per holder PreFace BL MEDENTIKA Struttura in tutte le versioni di Exocad

Questi livelli sono indicati per l'uso della gamma Healfit® SH BL compatibile con l'holder BL PreFace Medentika.

In questo esempio, il PreFace raccomandato per OPSHA23 si chiama "RECO". Per tutti gli altri riferimenti Healfit® SH BL, tutti i PreFace raccomandati, includono "RECO" alla fine del nome.

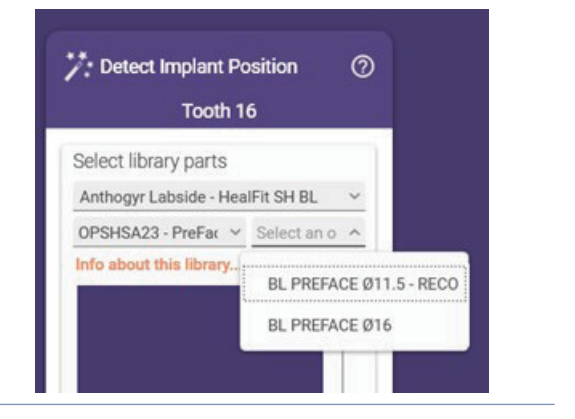

## ZOOM SU HEALFIT® SH TL

#### Esempio di struttura Healfit® SH TL per Flexibase® Struttura in tutte le versioni di Exocad

Questi livelli sono indicati per l'uso della gamma Healfit® SH TL compatibile con Flexibase®.

# Contract Contract Co

#### Esempio di struttura Healfit<sup>®</sup> SH TL per X-Base<sup>®</sup> diritta Struttura in tutte le versioni di Exocad

Questi livelli sono destinati a essere usati con la gamma Healfit<sup>®</sup> SH TL compatibile con X-Base<sup>®</sup> (solo canale della vite diritto).

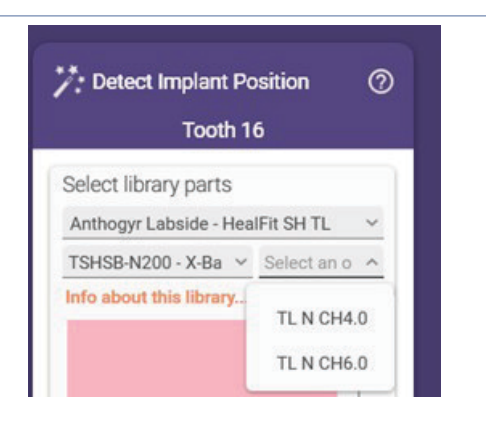

#### Esempio di struttura Healfit® SH TL per X-Base® accesso angolato

Struttura su Exocad Rijeka e versioni precedenti

Questi livelli sono destinati a essere usati con la gamma Healfit<sup>®</sup> SH TL compatibile con X-Base<sup>®</sup> (solo canale della vite angolato, in versione standard e a U).

#### Struttura su Exocad Elefsina e versioni successive

Questi livelli sono destinati a essere usati con la gamma Healfit<sup>®</sup> SH TL compatibile con X-Base<sup>®</sup> (solo canale della vite angolato, in versione standard e a U).

Sono disponibili solo angolazioni di 10°, 15°, 20° e 25°.

#### Sono disponibili tutte le angolazioni da 0° a 25°.

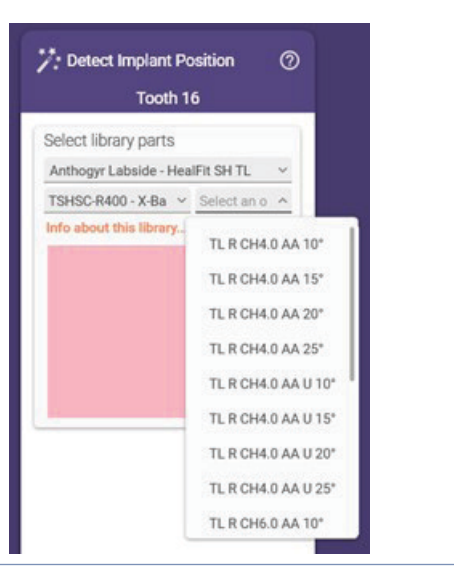

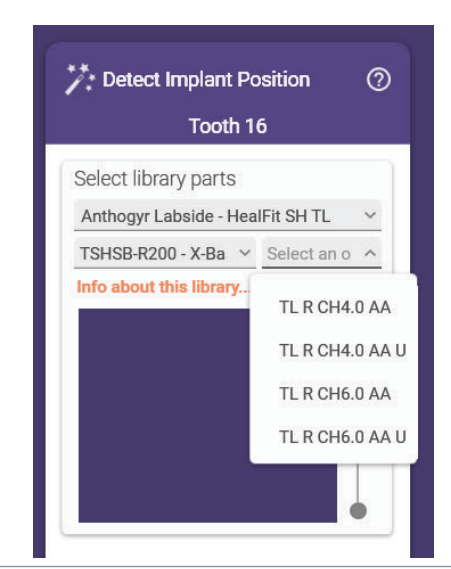

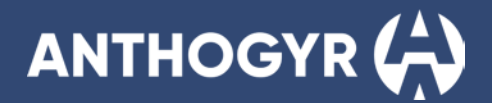

#### Esempio di struttura Healfit® SH TL per holder PreFace TL MEDENTIKA

Struttura in tutte le versioni di Exocad

Questi livelli sono indicati per l'uso della gamma Healfit® SH TL compatibile con l'holder TL PreFace Medentika.

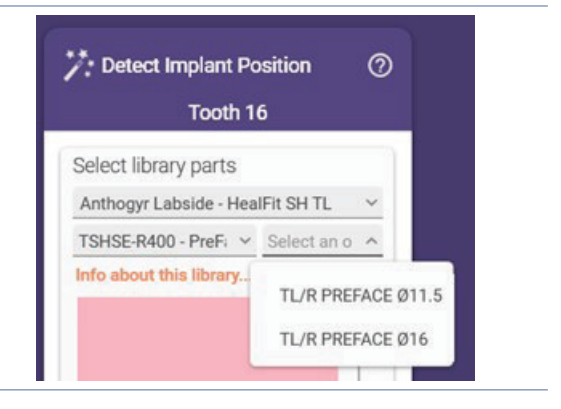

#### B. **3SHAPE**

Sono disponibili 2 diverse librerie: Healfit® SH BL e Healfit® SH TL

- Selezionare la libreria in base al Healfit® SH del cavo orale del paziente

componente secondaria:

X-Base<sup>®</sup> diritta, X-Base<sup>®</sup>

PreFace.

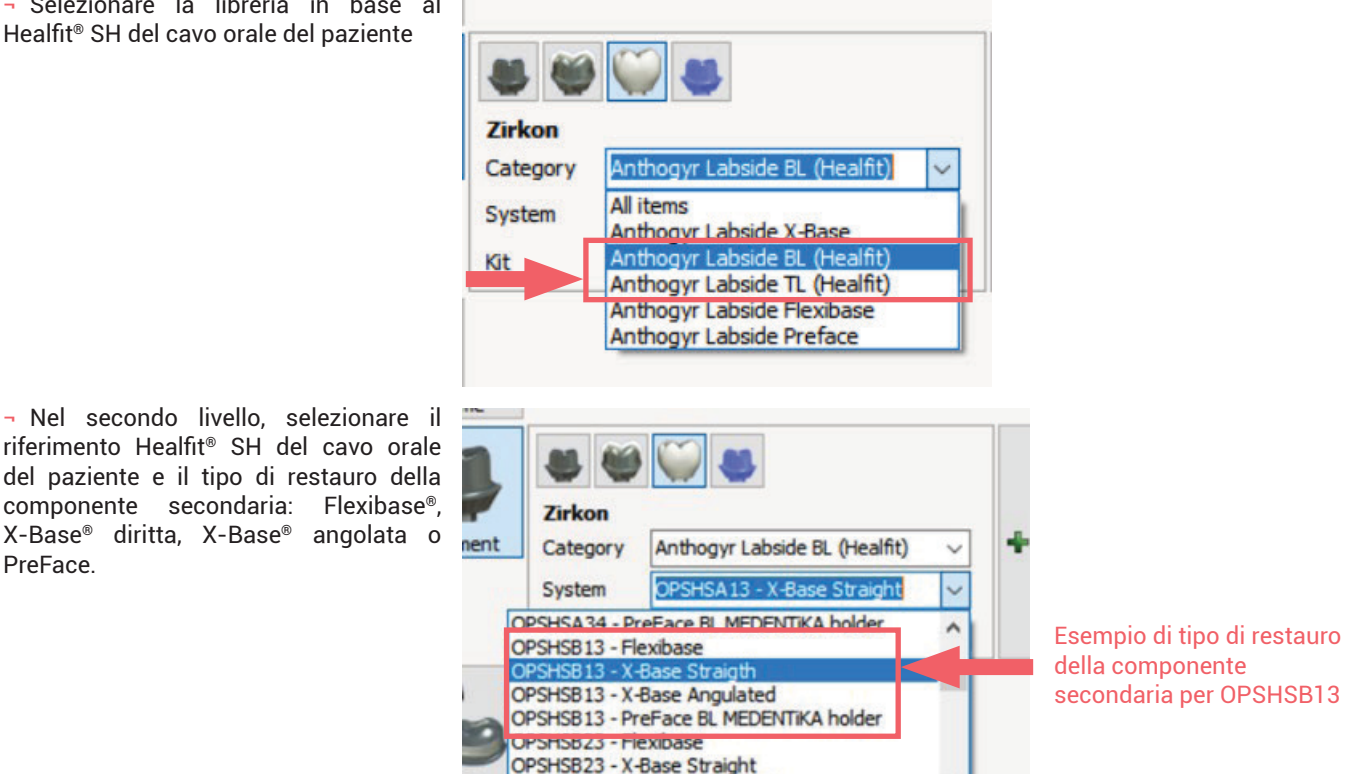

- All'ultimo livello, selezionare le componenti secondarie desiderate per il restauro. Per maggiori dettagli, vedere gli esempi riportati di seguito.

OPSHSB23 - X-Base Angulated

## ZOOM SU HEALFIT® SH BL

## Esempio di struttura Healfit® SH BL per Flexibase®

Questi livelli sono indicati per l'uso della gamma Healfit $^{\rm B}$  SH BL compatibile con Flexibase $^{\rm B}.$ 

In questo esempio, la Flexibase® raccomandata per l'uso con OPSHSA13 si chiama "RECO". Per tutti gli altri riferimenti Healfit® SH BL, tutte le Flexibase raccomandate, includono "RECO" alla fine del nome.

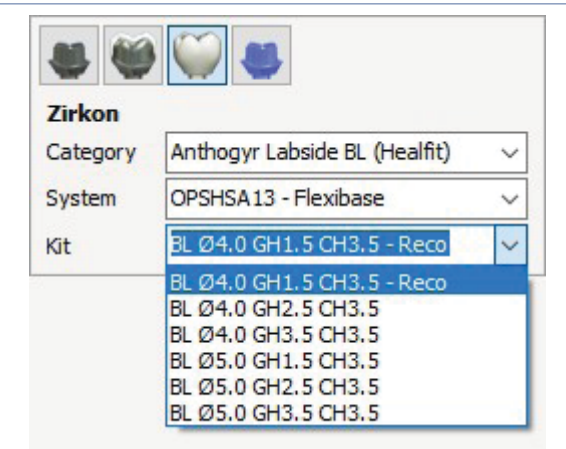

#### Esempio di struttura Healfit® SH BL per X-Base® diritta

Questi livelli sono destinati a essere usati con la gamma Healfit® SH BL compatibile con X-Base® (solo canale della vite diritto).

In questo esempio, la X-Base® raccomandata per l'uso con OPSHSB23 si chiama "RECO". Per tutti gli altri riferimenti Healfit® SH BL, tutte le X-Base® raccomandate, includono "RECO" alla fine del nome.

| Zirkon   |                                                                                                    |   |
|----------|----------------------------------------------------------------------------------------------------|---|
| Category | Anthogyr Labside BL (Healfit)                                                                          | ~ |
| System   | OPSHSA13 - X-Base Straight                                                                             | ~ |
| Git      | BL Ø4.0 GH1.5 CH4.0 - Reco                                                                             | ~ |
|          | BL Ø4.0 GH1.5 CH4.0 - Reco<br>BL Ø4.0 GH2.5 CH4.0<br>BL Ø4.0 GH3.5 CH4.0<br>BL Ø4.0 GH1.5 CH6.0 - Reco | ^ |
|          | BL Ø4.0 GH2.5 CH6.0<br>BL Ø4.0 GH3.5 CH6.0<br>BL Ø5.0 GH1.5 CH4.0<br>BL Ø5.0 GH2.5 CH4.0               | ~ |

#### Esempio di struttura Healfit® SH BL per X-Base® accesso angolato

Questi livelli sono destinati a essere usati con la gamma Healfit<sup>®</sup> SH BL compatibile con X-Base<sup>®</sup> (solo canale della vite angolato, in versione standard e a U).

In questo esempio, la X-Base® raccomandata per l'uso con OPSHSC13 si chiama "RECO". Per tutti gli altri riferimenti Healfit® SH BL, tutte le X-Base® raccomandate, includono "RECO" alla fine del nome.

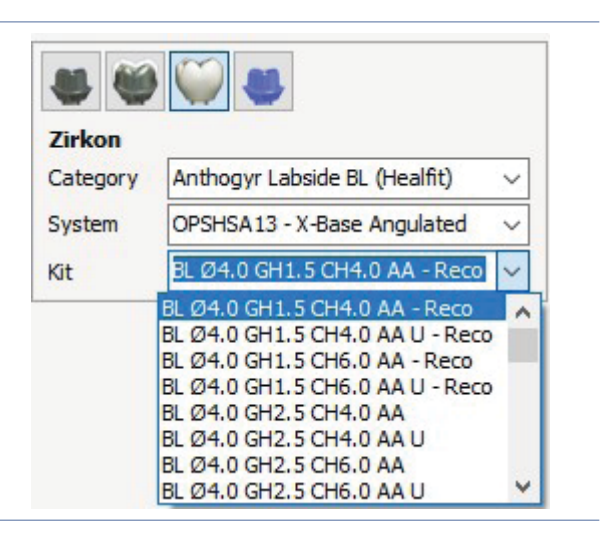

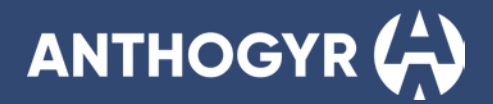

#### Esempio di struttura Healfit® SH BL per holder PreFace BL MEDENTIKA

Questi livelli sono indicati per l'uso della gamma Healfit<sup>®</sup> SH BL compatibile con l'holder BL PreFace Medentika.

In questo esempio, il PreFace raccomandato per OPSHA23 si chiama "RECO". Per tutti gli altri riferimenti Healfit® SH BL, tutte le X-Base® raccomandate, includono "RECO" alla fine del nome.

| Zirkon   |                                           |
|----------|-------------------------------------------|
| Category | Anthogyr Labside BL (Healfit) $\sim$      |
| System   | OPSHSA23 - PreFace BL MEDENT V            |
| Kit      | BL PREFACE Ø11.5 - Reco 🗸 🗸               |
|          | BL PREFACE Ø11.5 - Reco<br>BL PREFACE Ø16 |

## ZOOM SU HEALFIT® SH TL

#### Esempio di struttura Healfit® SH TL per Flexibase®

Questi livelli sono indicati per l'uso della gamma Healfit<sup>®</sup> SH TL compatibile con Flexibase<sup>®</sup>.

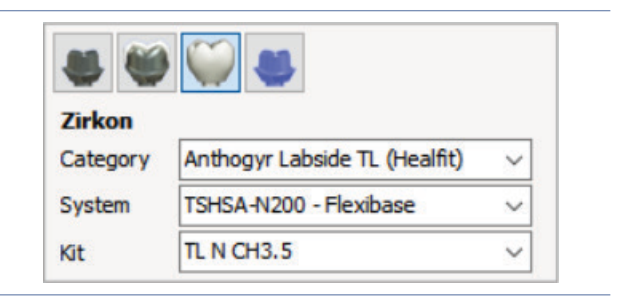

#### Esempio di struttura per X-Base® Diritta

Questi livelli sono destinati a essere usati con la gamma Healfit<sup>®</sup> SH TL compatibile con X-Base<sup>®</sup> (solo canale della vite diritto).

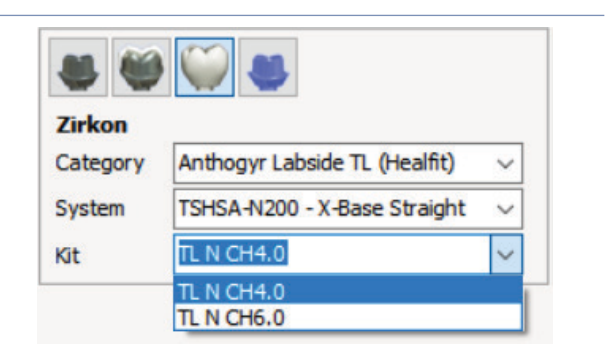

#### Esempio di struttura Healfit® SH TL per X-Base® accesso angolato

Questi livelli sono destinati a essere usati con la gamma Healfit<sup>®</sup> SH TL compatibile con X-Base<sup>®</sup> (solo canale della vite angolato, in versione standard e a U).

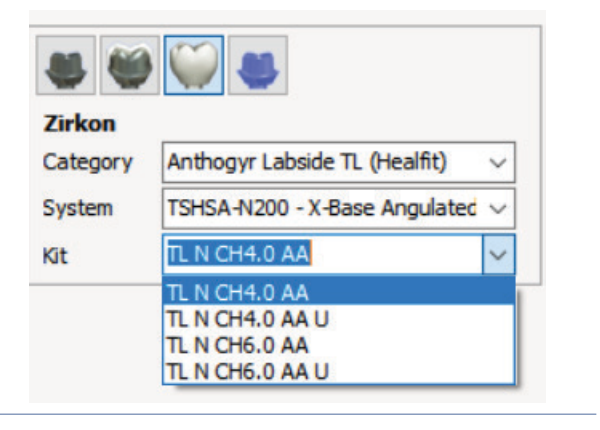

#### Esempio di struttura Healfit® SH TL per holder PreFace BL MEDENTIKA

Questi livelli sono indicati per l'uso della gamma Healfit® SH TL compatibile con l'holder TL PreFace Medentika.

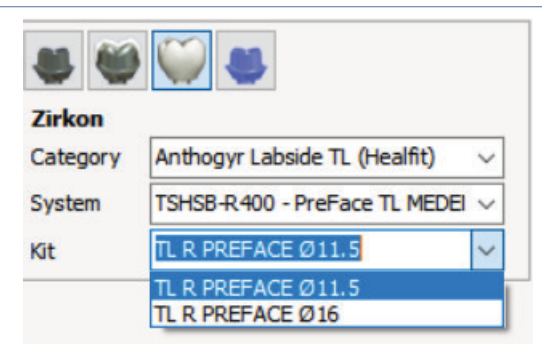

Per le specifiche di progettazione delle componenti secondarie X-Base® si rimanda al manuale d'uso LABSIDE (per il laboratorio)

## C. DENTALWINGS - CARES

- Compilare il modulo d'ordine come di consueto
- Aggiungere i file di scansione richiesti
- Nella selezione del corpo di scansione, selezionare il riferimento Healfit® SH cavo orale del paziente.

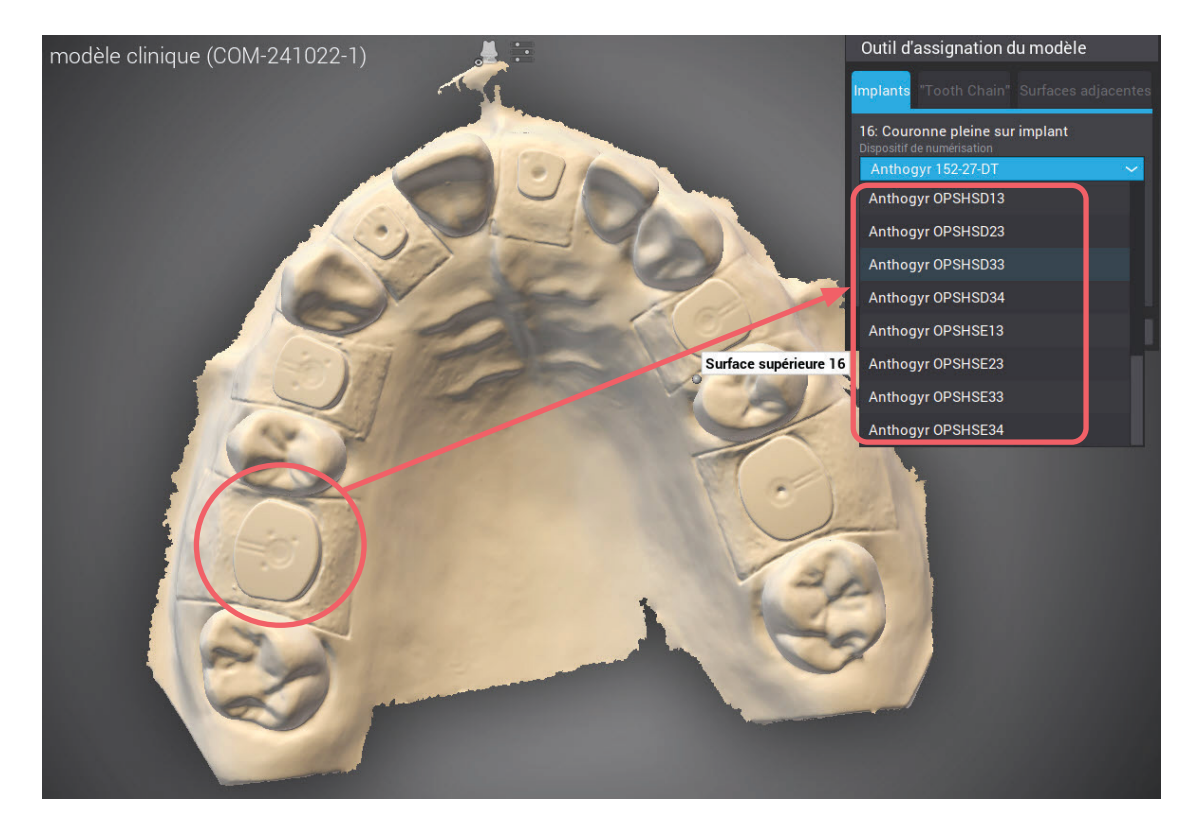

- Proseguire con il flusso di lavoro di progettazione come di consueto.

Per la struttura della libreria e le specifiche di progettazione delle componenti secondarie X-Base<sup>®</sup>, consultare il manuale d'uso LABSIDE (per il laboratorio).

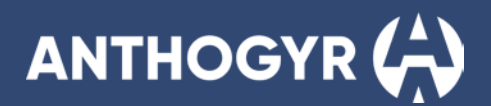

## ZOOM SULLA SELEZIONE DEL CORPO DI SCANSIONE:

I riferimenti Healfit® SH appariranno in base alla compatibilità dell'impianto:

#### Esempio su impianto Axiom® BL

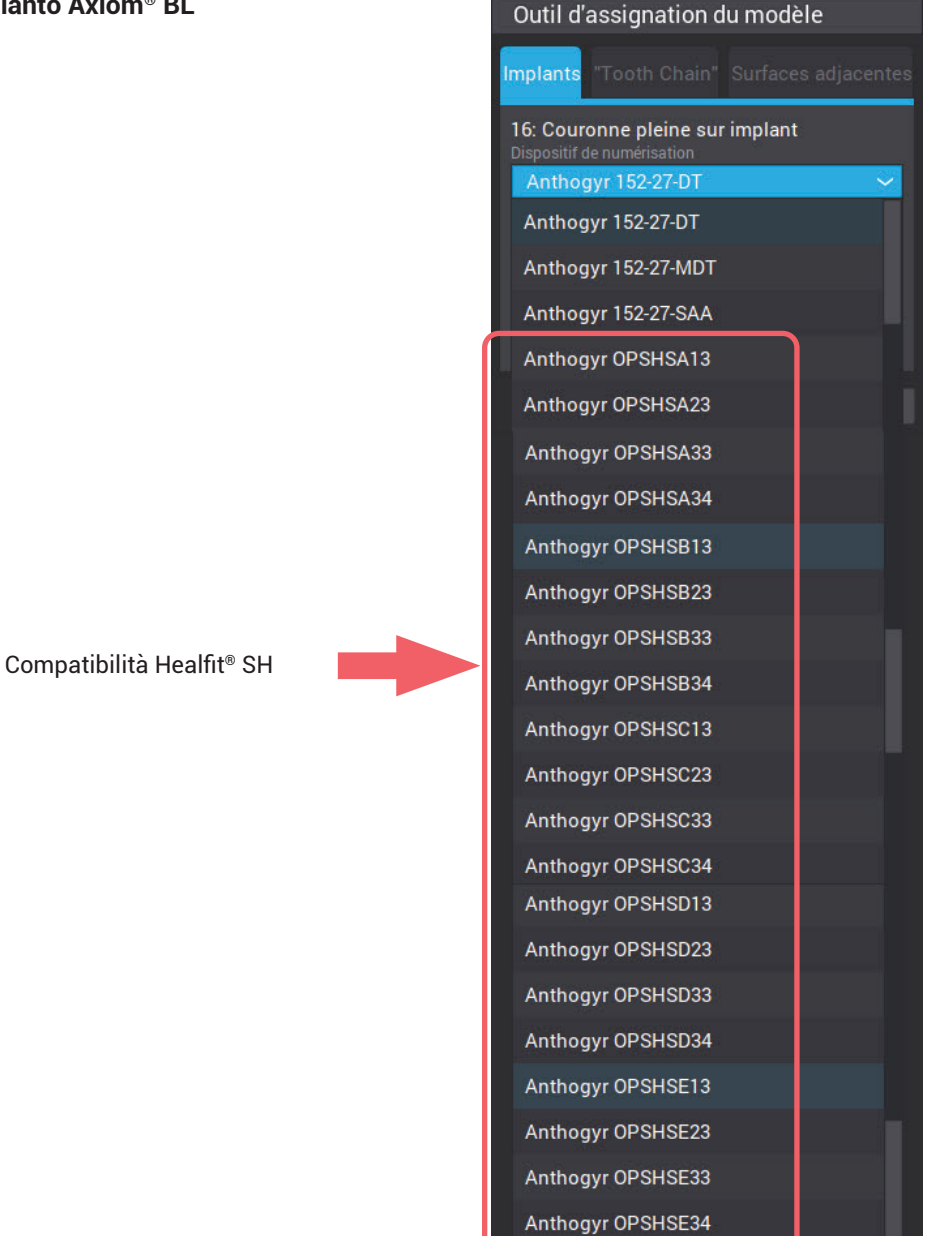

| mpianto Axiom® TL con piattaforma R:                          | bone |  |
|---------------------------------------------------------------|------|--|
| Outil d'assignation du modèle                                 |      |  |
| mplants "Tooth Chain" Surfaces adjacentes                     | VEL  |  |
| 14: Couronne pleine sur implant<br>Dispositif de numérisation | tis  |  |
| Anthogyr 156-02-DT                                            | JSS  |  |
| Anthogyr 156-02-DT                                            | Ð    |  |
| Anthogyr 156-02-DT-IL                                         |      |  |
| Anthogyr 156-02-S-MDT                                         | Ē    |  |
| Anthogyr TSHSB-R200                                           |      |  |
| Anthogyr TSHSB-R400                                           |      |  |
| Anthogyr TSHSC-R200                                           |      |  |
| Anthogyr TSHSC-R400                                           |      |  |

## Esempio su impianto Axiom<sup>®</sup> TL con piattaforma N:

## Esempio su impianto Axiom® TL con piattafo

Anthogyr TSHSC-R400

Anthogyr TSHSD-R200

Anthogyr TSHSD-R400

Anthogyr TSHSE-R200

Anthogyr TSHSE-R400

Anthogyr 156-0X-SAA

Anthogyr 156-0X-SAO

Medentika AT 1410-SB

Implants

| Outil d'assignation du i                                 | modèle          |          |                         |
|----------------------------------------------------------|-----------------|----------|-------------------------|
| mplants "Tooth Chain" Su                                 | urfaces adjacen | ites     |                         |
| 16: Couronne pleine sur in<br>Dispositif de numérisation | nplant          | _        |                         |
| Anthogyr 156-01-DT                                       | 5               | <u> </u> |                         |
| Anthogyr 156-01-DT                                       |                 |          |                         |
| Anthogyr 156-01-DT-IL                                    |                 |          | Compatibilità           |
| Anthogyr 156-01-S-MDT                                    |                 |          | Healfit <sup>®</sup> SH |
| Anthogyr TSHSA-N200                                      |                 |          |                         |
| Anthogyr TSHSA-N400                                      |                 |          |                         |
| Anthogyr TSHSB-N200                                      |                 |          |                         |
| Anthogyr TSHSB-N400                                      |                 |          |                         |
| Anthogyr TSHSC-N200                                      |                 |          |                         |
| Anthogyr TSHSC-N400                                      |                 |          |                         |
| Anthogyr 156-0X-SAA                                      |                 |          |                         |
| Anthogyr 156-0X-SAO                                      |                 |          |                         |
| Medentika AT 1400-SB                                     |                 |          |                         |

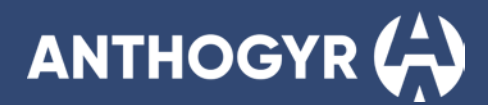

## 3. Copiare il profilo gengivale

## A. EXOCAD

Esistono due modi per il design del profilo gengivale della protesi, a seconda della forma di Healfit® SH scelta:

## Opzione 1: semiautomatico con file aggiuntivo

1. Compilare il modulo d'ordine come di consueto: Cliente, nome, odontotecnico....

| Project 🗈 New 🗈 Lead 🕞 Stree             | Indication and Materials | Actions 🔺 o o            |
|------------------------------------------|--------------------------|--------------------------|
| Select indications by clicking on teeth. | Patient 🗣 Multi-die      | Scan with Medit for Labs |
| 🗖 09/09/2024 08:38 🔲 Due                 | 52 (1) (2) 22            | 6                        |
| HealFit SH → 0 00011 → 2                 |                          | Model Creator            |
| Anthoge ~                                |                          | Manufacture              |
| Anhoge v Col v                           |                          | Tearmiewer               |
| C Notes -*                               |                          | Сору                     |
| Type notes here                          |                          | Print .                  |
|                                          |                          |                          |
|                                          |                          |                          |
|                                          |                          |                          |
| S 3D PREVIEW MEDIA/DOCUMENTS             | Tooth shade              |                          |
| Project not yot saved                    | A3                       | exocad                   |

- 2. Scegliere il dente:
  - Nella finestra successiva: scegliere il tipo di restauro, il materiale desiderato e altre impostazioni come nell'immagine sottostante.

È importante selezionare "**Modello preoperatorio**" nella sezione Scansione aggiuntiva, per consentire al software di adattare la forma gengivale della protesi in base al Healfit<sup>®</sup> SH selezionato.

Procedere come segue: (a) Tipo di corona > (b) Materiale > (c) Tonalità > (d) Avvitata > (e) Modello preoperatorio > (f) Corpo di scansione in Main Scan (Scansione principale).

Una volta completate tutte le impostazioni, fare clic su OK.

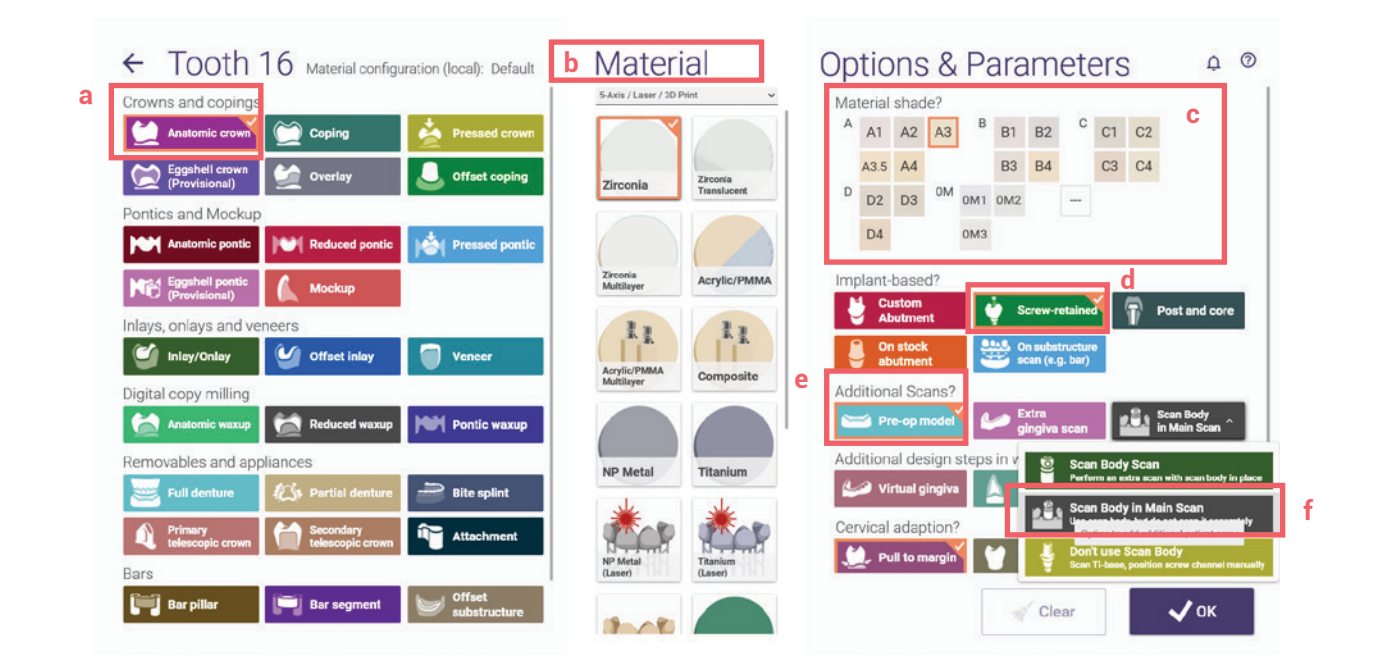

## healfit<sup>®</sup> SH GUIDA PER L'UTILIZZATORE

| lick 'Save' to proce       | eed Patient 💷 N                                                                   | lulti-die Scan with      | h Medit for Labs           |
|----------------------------|-----------------------------------------------------------------------------------|--------------------------|----------------------------|
| Client<br>HealFit SH       | Project Inver Second Deployee                                                     | Indication and Materials | Actions + • •              |
| Anthogyr                   | Select the next action from the toolbar on the right.                             | Patient  Multi-die       | Scan with Medit for Labs   |
| - 🔧 Technician<br>Anthogyr | 🗂 09/09/2024 08:38 🗂 Due 🗅 Case ID 00011-001                                      | 12 (1) (2) (2)           | and and a                  |
|                            | L         Clent         10           Healfit SH         V         00011         V |                          | Design                     |
| Notes                      | Anthone                                                                           | (15)                     | Model Creator              |
| Type notes here            | Anthogen                                                                          |                          | Menutacture     Teamviewer |
|                            | D Notes                                                                           | (38)                     | Сору                       |
|                            | Type notes here                                                                   | Anatomic crown           | Print                      |
|                            |                                                                                   | 43. (3 <sup>1</sup> )    |                            |
| Project not yet saved      |                                                                                   |                          |                            |
|                            | No scan data is available for preview                                             | (3) (1) (3)              |                            |

Nota: prima di procedere alle fasi successive, è necessario identificare l'Healfit® SH sul file di scansione.

- 3. Nella finestra successiva, fare clic su Salva e poi su Design.
- 4. Nelle finestre successive:
  - a. Prima finestra: Selezionare il file di scansione (con Healfit® SH come corpo di scansione)
  - b. Seconda finestra: Selezionare il file STL di Healfit® SH.

|                             | 13                                                                                    |                                                                                                    |                                                        |
|-----------------------------|---------------------------------------------------------------------------------------|----------------------------------------------------------------------------------------------------|--------------------------------------------------------|
| Operations - Neuroperation  |                                                                                       |                                                                                                    |                                                        |
| Organiser • Nouveau dossier |                                                                                       | Esempio di file                                                                                                    | Prima finestra                                         |
|                             | Nom <ul> <li>Plus tôt cette année (1)</li> <li>Anthogyr-HealFit-SH_cas.stl</li> </ul> | di scansione                                                                                                    |                                                        |
|                             | ← → · ↑ ► Ce PC > Télécharge<br>Organiser • Nouveau dossier                           | ments HealFit SH BL                                                                                                    | Cartella con file<br>Healfit® SH BL                    |
| Seconda<br>finestra         | © Ce PC                                                                               | Nom         Image: opshsal3.stl         Image: opshsal3.stl <td>File STL di<br/>Healfit® SH BL per il<br/>nostro esempio</td> | File STL di<br>Healfit® SH BL per il<br>nostro esempio |

# ANTHOGYR

**Nota:** è possibile scaricare i file per la forma di Healfit<sup>®</sup> SH dal nostro sito web, alla pagina "Labside libraries" (librerie laboratorio) in: Anthogyr Labside **Healfit SH** – Emergence Profile 3D-Files (File 3D profilo di emergenza):

- 5. Regolare l'orientamento della scansione come di consueto.
- 6. Allineare il file di scansione e il file STL Healfit® SH (file preoperatorio)
  - a. Eseguire un pre-allineamento manuale.
  - b. Eseguire quindi un allineamento facendo clic su 3 punti. Vedere l'immagine qui sotto.

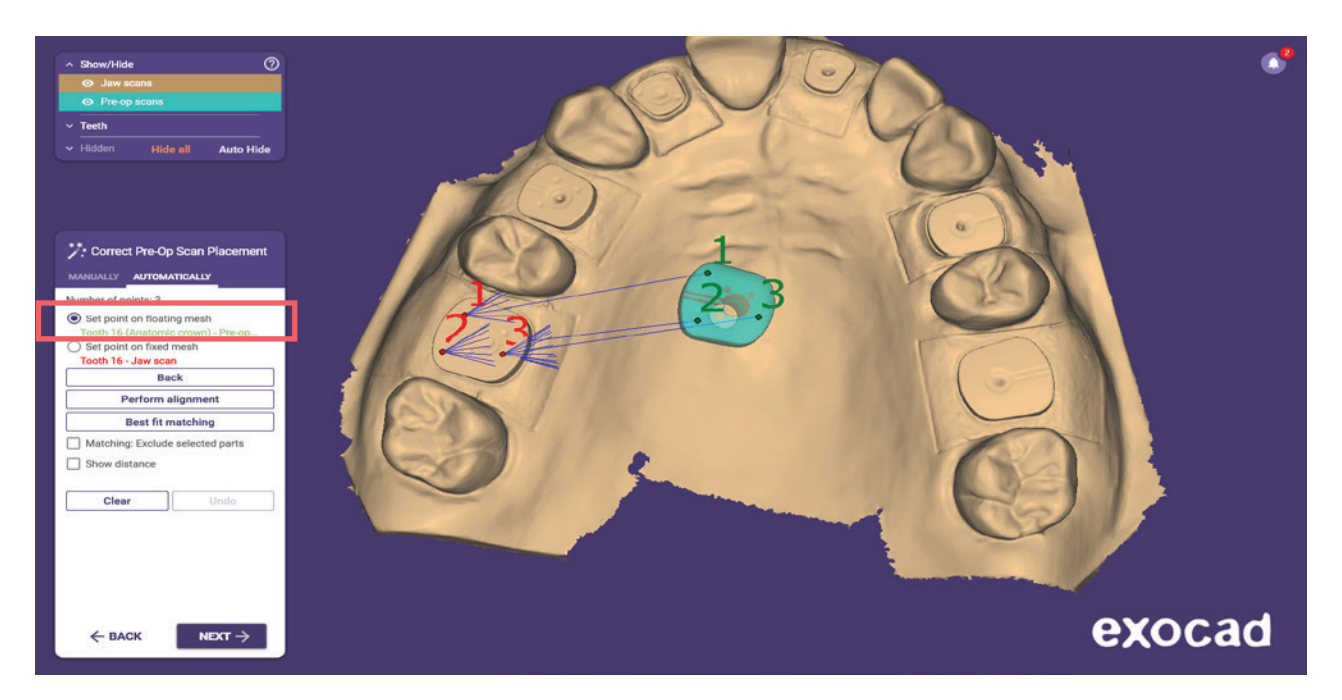

- c. Fare clic su esegui allineamento.
- d. Fare clic sull'abbinamento ottimale premendo contemporaneamente CTRL. In questo modo è possibile visualizzare la barra dei colori per verificare il corretto allineamento. È inoltre possibile utilizzare la vista di taglio per verificare l'allineamento. Vedere l'immagine qui sotto.

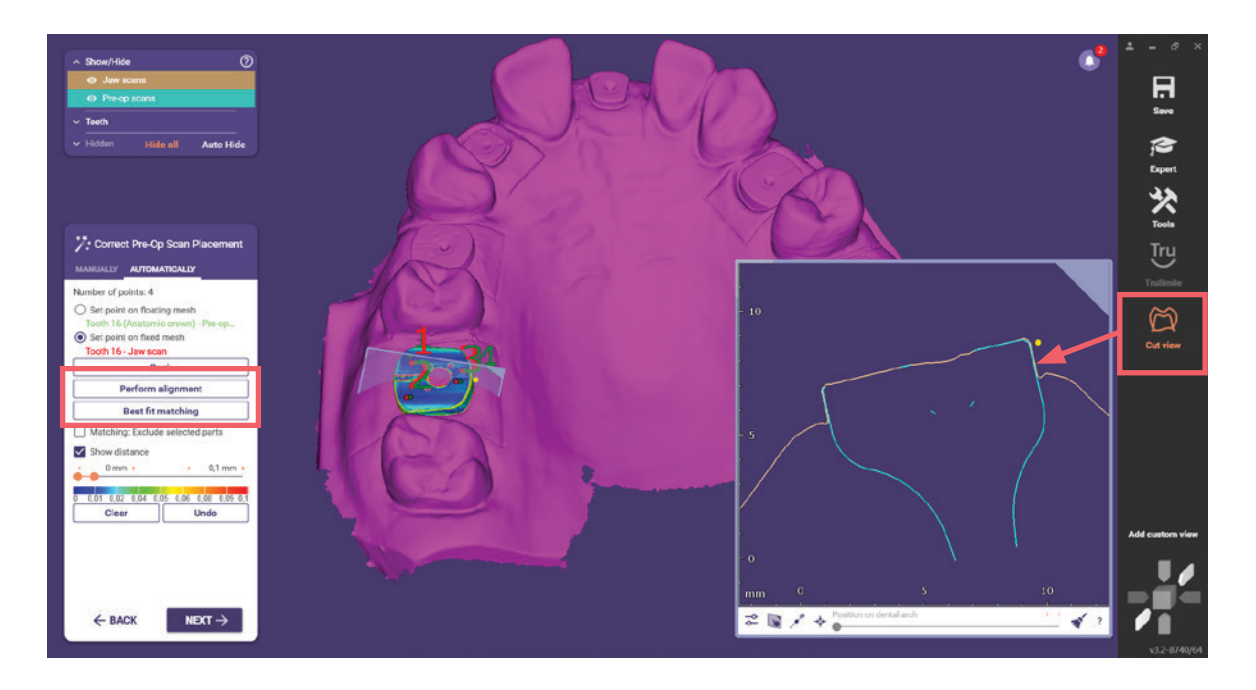

boneLEVEL tissueLEVEL

- 7. Selezionare la libreria corretta.
  - a. Una volta selezionata la libreria, tagliare l'Healfit® SH (corpo di scansione) con la barra di scorrimento. Vedere l'immagine qui sotto.

| Tooth 16                           | 1            |
|------------------------------------|--------------|
| Select library parts               |              |
| Anthogyr Labside - HealFit SH BL   |              |
| All Entries 14 item(s) Download mo | re libraries |
| Anthogyr Labside Flexibase (DT)    | 0            |
| Anthogyr Labside Flexibase (MDT)   | 0            |
| Anthogyr Labside Flexibase (SA)    | 0            |
| Anthogyr Labside - HealFit SH BL   | 0            |
| Anthogyr Labside - HealFit SH TL   | 0            |
| Anthogyr Labside Preface (DT)      | 0            |
|                                    |              |
|                                    |              |

|                                | Tooth 1                                                                                          | 6                                         |               |
|--------------------------------|--------------------------------------------------------------------------------------------------|-------------------------------------------|---------------|
| Select li                      | brary parts                                                                                      |                                           |               |
| Anthogy                        | r Labside - Hea                                                                                  | alFit SH BL                               | ~             |
| OPSHSE                         | 34 - X-Bas∈ ∨                                                                                    | BL Ø6.0 GH                                | - ~           |
| Info abo                       | ut this library                                                                                  |                                           | _             |
|                                |                                                                                                  |                                           |               |
| 🧦 Dete                         | ct Implant Po                                                                                    | osition                                   | 0             |
| 7: Dete                        | ect Implant Po<br>Tooth 1                                                                        | osition<br>6                              | 0             |
| Dete                           | ct Implant Po<br>Tooth 1<br>brary parts                                                          | osition<br>6                              | 0             |
| Select li<br>Anthogy           | ct Implant Po<br>Tooth 1<br>brary parts<br>rr Labside - Hea                                      | 6<br>alFit SH BL                          | ⑦<br>~        |
| Select li<br>Anthogy<br>OPSHSE | ct Implant Po<br>Tooth 1<br>brary parts<br>rr Labside - Hea<br>34 - X-Base ~                     | 6<br>alFit SH BL<br>BL Ø6.0 GH            | ②<br>~<br>+ ~ |
| Select li<br>Anthogy<br>OPSHSE | xct Implant Po<br>Tooth 1<br>brary parts<br>rr Labside - Hea<br>34 - X-Base ∽<br>ut this library | osition<br>6<br>alFit SH BL<br>BL Ø6.0 GH | ②<br>~<br>+ ~ |

scorrimento in alto

Barra di scorrimento in basso

X

b. Proseguire con l'allineamento.

Verificare sempre che l'allineamento sia stato eseguito correttamente premendo "CTRL" durante l'abbinamento. Vedere le immagini qui sotto per un esempio:

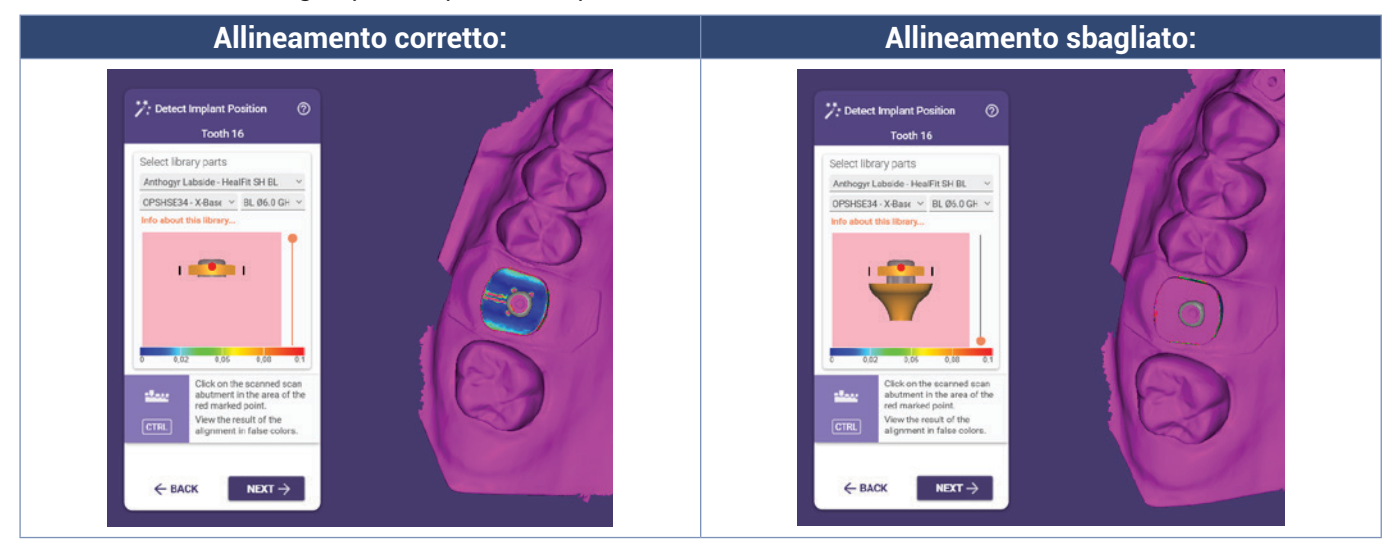

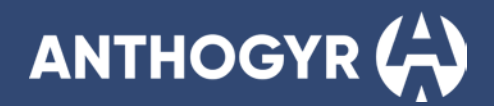

- 8. Definire il profilo di emergenza
- 9. Applicare il dente del modello
- Nella sezione fondo della componente secondaria, ridurre il fondo (in basso in grigio) fino a farlo scomparire. Le impostazioni possono essere ridotte a 0 mm per ottenere un risultato migliore.
   Si noti che è necessario regolare i punti di contatto e la forma prima di qualsiasi regolazione della parte gengivale.

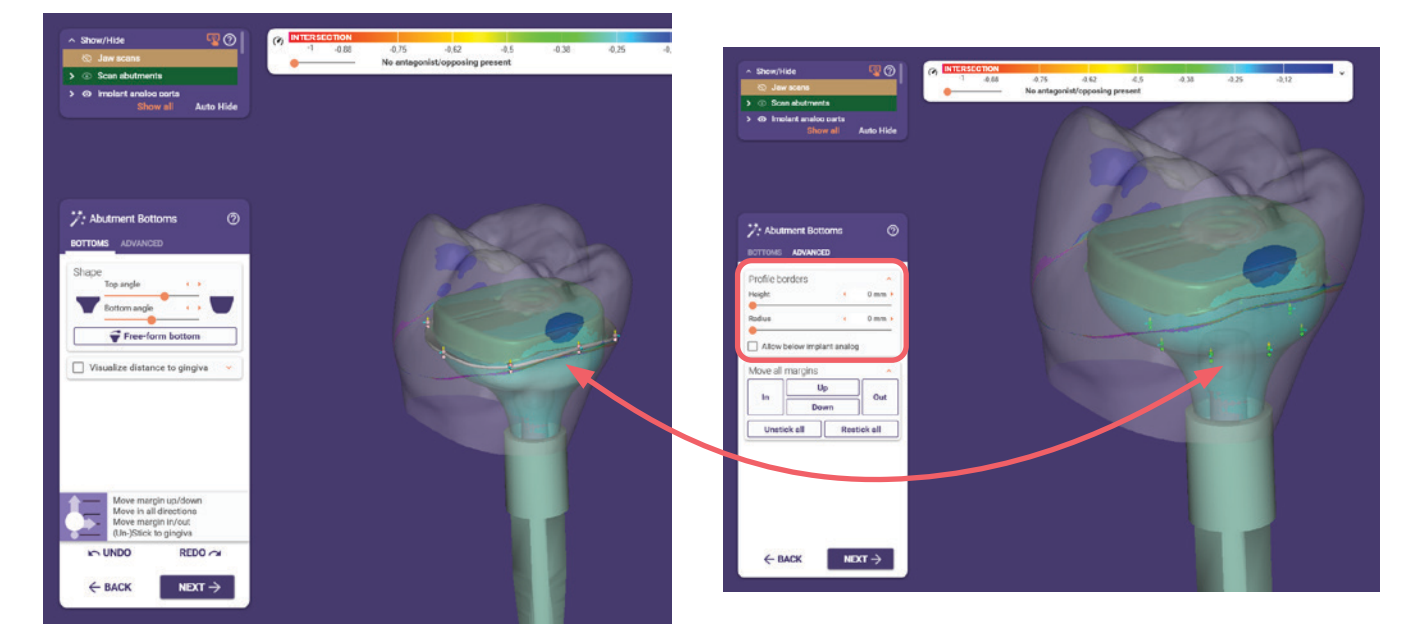

- 11. Quindi, selezionare la modalità esperto
  - a. Fare clic con il pulsante destro del mouse e selezionare l'opzione Adapt to Pre-Op Scan (Adatta alla scansione preoperatoria)

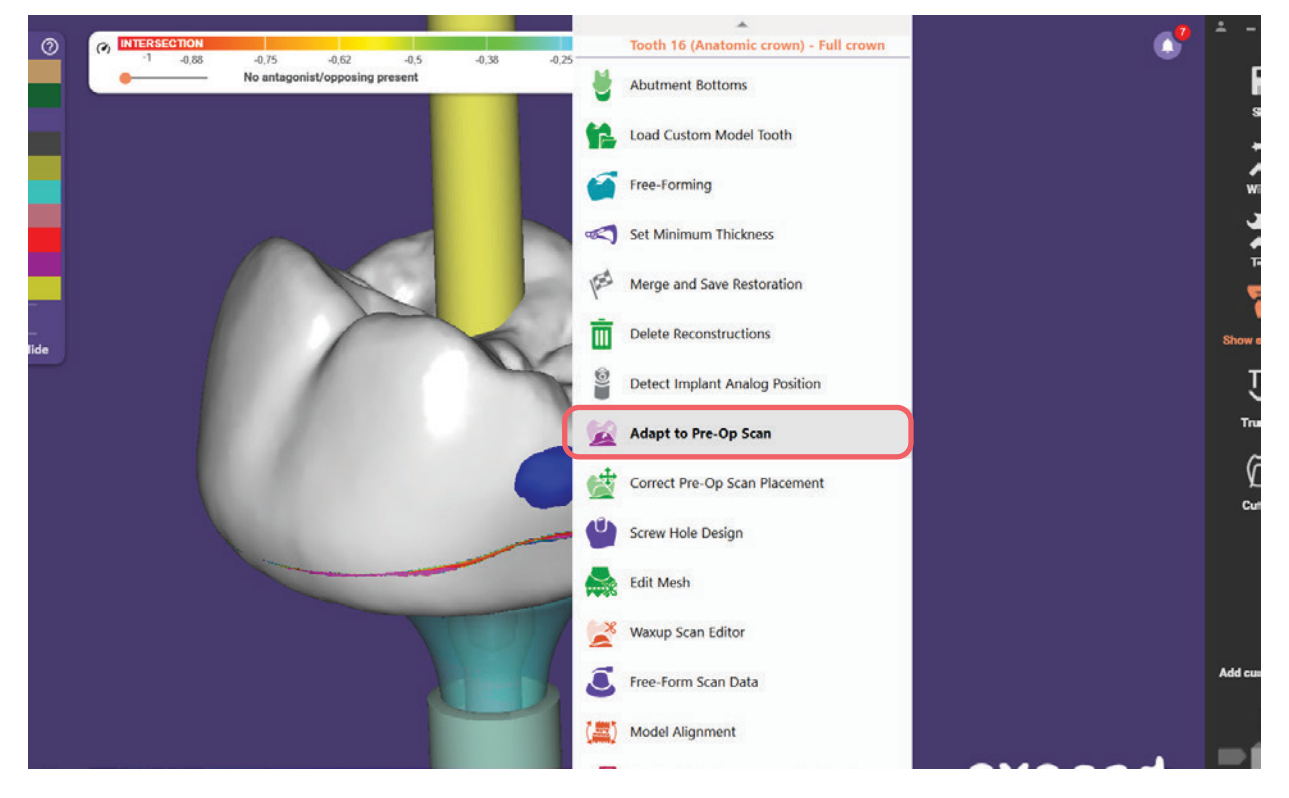

- b. Nella finestra successiva, selezionare "Exclude selected parts" ("Escludi parti selezionate").
- c. Nella finestra visualizzata, selezionare tutte le altre parti. Queste parti corrispondono alla mesh che **non viene adattata** alla forma di Healfit<sup>®</sup> SH.

Nell'immagine sottostante, in rosso è riportata la mesh che non sarà adattata, in arancione la mesh da adattare e in blu il file di Healfit<sup>®</sup> SH.

| Show/Hide              | 0        | 0 | NTERSECTION | 0.75         | 0.63                 | 0.5     | 0.28  | 0.75          | 0.12         | - v   |
|------------------------|----------|---|-------------|--------------|----------------------|---------|-------|---------------|--------------|-------|
|                        |          |   | -0,88       | No antagonis | =0,62<br>st/opposing | present | -0,36 | -0,25         | -0,12        |       |
| Scan abutments         |          |   |             |              |                      |         |       | 100           | 1005         |       |
| 🐵 Implant analog parts |          |   |             |              |                      |         |       |               |              |       |
| Abutments              |          |   |             | Adapt to Pr  | re-Op Sc             | an      | 8     |               |              |       |
|                        |          |   |             | Adapt to p   |                      |         |       |               |              |       |
|                        |          |   |             | Adapt to p   | re-up sca            |         |       |               |              |       |
| 🛇 Gingiva scans        |          |   |             | Exclude      | selected p           | arts    |       |               |              |       |
| Min. thickness         |          |   |             | A            | dapt mode            | d teeth |       |               |              |       |
| Full anatomic          |          |   |             |              |                      |         | - 1   |               |              |       |
| Sottom of designs      |          |   |             | A            | dept conn            | ectors  |       |               |              |       |
| Teeth                  |          |   |             |              | 1                    |         |       |               |              |       |
| 16: Anatomic crown     |          |   |             |              | Film                 |         |       |               |              | 1     |
| Hidden Show all 4      | uto Hide |   |             |              | stop                 |         |       |               |              |       |
|                        |          |   |             | ок           |                      | Cancel  |       |               |              |       |
|                        |          |   |             |              |                      |         | -<br> | Brush tool    |              | ۵     |
|                        |          |   |             |              |                      |         |       | Mesh selectio | n            |       |
|                        |          |   |             |              |                      |         |       | Mark by paint |              |       |
|                        |          |   |             |              |                      |         |       | Pre-op sca    | n All other  | parts |
|                        |          |   |             |              |                      |         |       | Brush size    |              |       |
|                        |          |   |             |              |                      |         |       | Brush inverse | 2            |       |
|                        |          |   |             |              |                      |         |       | F             | it nowhere   |       |
|                        |          |   |             |              |                      |         |       | Inv           | ert markings |       |
|                        |          |   |             |              |                      |         |       |               |              |       |

d. Una volta selezionata tutta la mesh, fare clic su "Adapt model teeth" ("Adatta denti modello"). Ripetere i passaggi "c" e "d" se necessario.

Non dimenticate di controllare che la forma dell'adattamento sia stata adattata all'intero caso (parte gengivale, lato mediale e distale...)

|                        | TH                                                                                |                |
|------------------------|-----------------------------------------------------------------------------------|----------------|
| Adapt to Pre-Op Scan   | 1001                                                                              |                |
| Adapt to pre-op scan   |                                                                                   |                |
| Exclude selected parts |                                                                                   |                |
| Adapt model teeth      |                                                                                   | the the        |
| Adapt connectors       |                                                                                   |                |
|                        |                                                                                   |                |
|                        |                                                                                   |                |
| Stop                   |                                                                                   | and the second |
| IN UNDO REDO 🔿         |                                                                                   |                |
|                        | the state of the second state of the                                              | The state      |
| OK Cancel              |                                                                                   |                |
|                        | Brush tool 🛛 😵                                                                    |                |
|                        | Mesh selection                                                                    |                |
|                        | Mark by paint Y                                                                   |                |
|                        | interior of points                                                                |                |
|                        | Pre-op scan All other parts                                                       |                |
|                        | Pre-op scan All other parts                                                       |                |
|                        | Pre-op scan All other parts<br>Brush size                                         | Paure -        |
|                        | Pre-op scan All other parts Brush Hize                                            | Parret         |
|                        | Pre-op scan All other parts Brush izze  Brush inverse Fit nowhere Invert markings | Parret         |

- 12. Fare clic su Wizard (in alto a destra della finestra), nel modulo successivo: modulo free-forming, modificare la protesi se necessario (uniformare, tagliare le intersezioni o altro).
- 13. Completare la progettazione della protesi come di consueto.

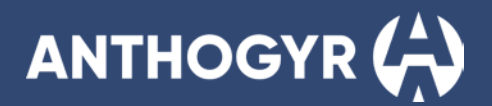

## Opzione 2: Modo manuale

1. Compilare il modulo d'ordine come di consueto: Cliente, nome, odontotecnico, ecc.

|                                         |                                                                                    | Actions + Q 0            |
|-----------------------------------------|------------------------------------------------------------------------------------|--------------------------|
| elect indications by clicking on teeth. | Patient Multi-die                                                                  | Scan with Medit for Labs |
| 🗂 09/09/2024 08:38 💭 Due                | 12 11 21 22                                                                        | Design                   |
| HealFit SH 00011 V                      | 13                                                                                 | Model Creator            |
| Anthogyr V                              |                                                                                    | Manufacture              |
| Anthogyr v 001 v                        |                                                                                    | Teamviewer               |
| 🖞 Notes 🧳                               | (28)<br>(28)                                                                       | Сору                     |
| Type notes here                         |                                                                                    | Print .                  |
| S 30 PREVIEW D MEDIA/DOCUMENTS          | (45)<br>(44)<br>(43)<br>(44)<br>(43)<br>(44)<br>(43)<br>(44)<br>(43)<br>(33)<br>(3 |                          |
| hoject not yet saved                    | Scan bite fork for jaw motion import                                               | exocad                   |

- 2. Scegliere il dente:
  - a. Nella finestra successiva: scegliere il tipo di restauro, il materiale desiderato e altre impostazioni come nell'immagine sottostante.

Procedere come segue: (a) Tipo di corona > (b) Materiale > (c) Tonalità > (d) Avvitata > (e) Corpo di scansione in Main Scan (Scansione principale).

Una volta effettuate tutte le impostazioni, fare clic su OK.

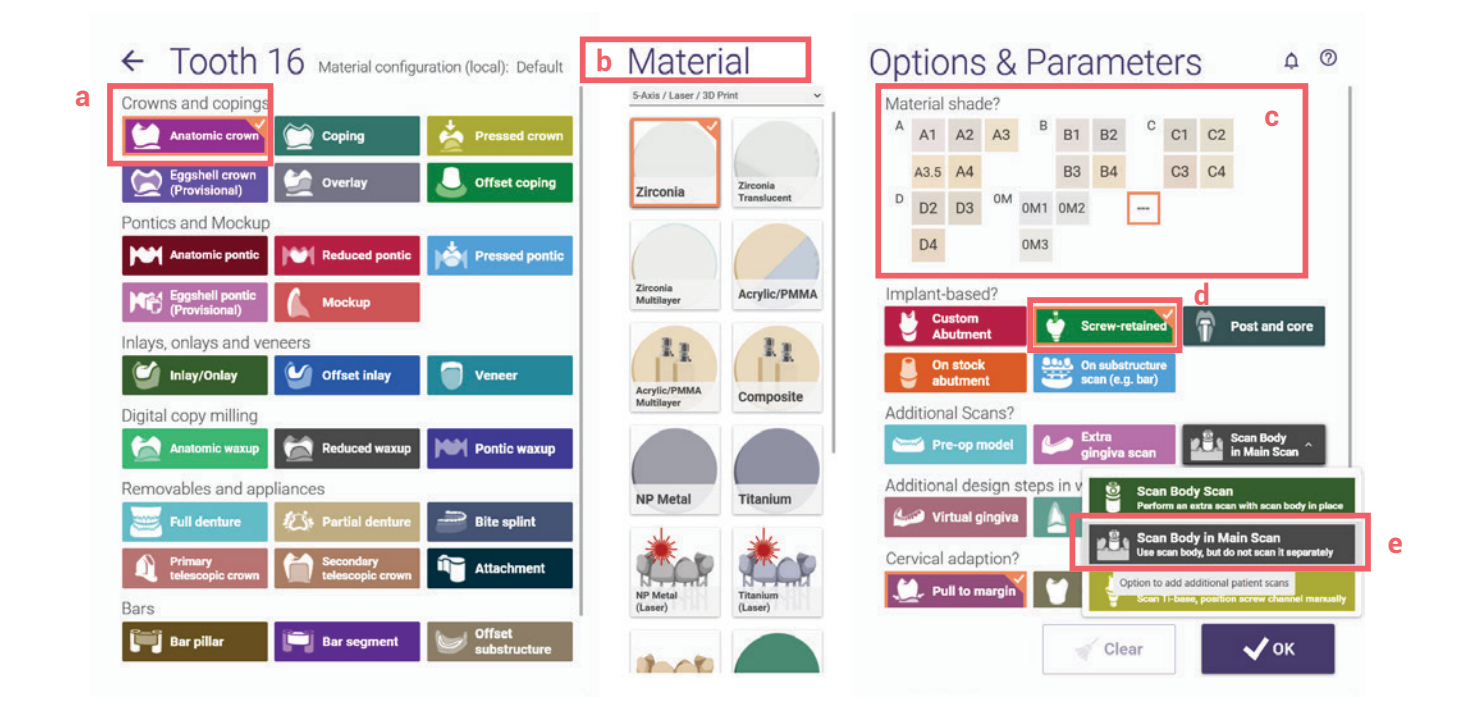

## healfit<sup>®</sup> SH GUIDA PER L'UTILIZZATORE

| lick "Save' to proce | eed Patiens 🖤 M                                                              | tulti-die Scan              | with Medit for Labs      |
|----------------------|------------------------------------------------------------------------------|-----------------------------|--------------------------|
| 09/09/2024           | Project Prive Broad Brow Project                                             | Indication and Materials    | Actions : 0 0            |
| HealFit SH           |                                                                              |                             | ACTIONS - V              |
| Anthogyr             | Select the next action from the toolbar on the right.                        | Patient D Multi-die         | Scan with Medit for Labs |
| Anthogyr             | Case ID 00011-001                                                            | (1) (1) (1) (1) (1)         | Design                   |
|                      | ☐         ☐         10           HealFitSH         ✓         C0011         ✓ | 13<br>(14) (24)             | Model Creator            |
| ] Notes              | Arthogyr,                                                                    | (5) (25)                    | Masufacture              |
| Type notes here      | Anthogyr v C01 v                                                             | (3)<br>(-1)<br>(-1)<br>(-1) | Teanviewer               |
|                      | 🖸 Notes 🦂                                                                    | 18                          | Сору                     |
|                      | Type notes here                                                              | Anatomic crown              | Print                    |
| 3 3D PREVIEW         |                                                                              |                             |                          |
| oject not yet saved  |                                                                              | 45                          |                          |
|                      | No scan data is available for preview                                        | (43) (10 (133)              |                          |

**Nota:** prima di procedere alle fasi successive, è necessario identificare l'Healfit<sup>®</sup> SH sul file di scansione.

- 3. Nella finestra successiva, fare clic su Salva e poi su Design.
- 4. Nella finestra successiva, selezionare il file di scansione (con Healfit® SH come corpo di scansione).

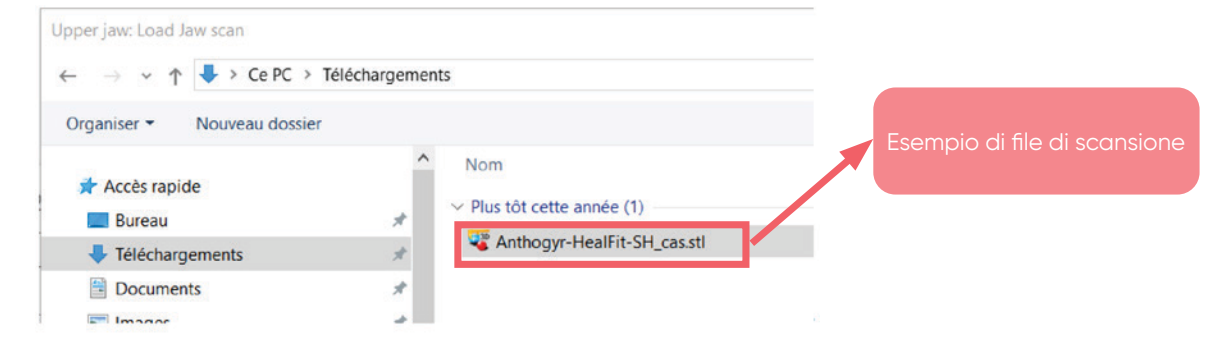

5. Regolare l'orientamento della scansione come di consueto.

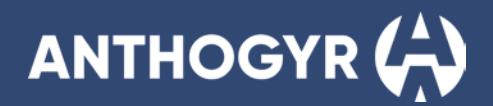

#### 6. Selezionare la libreria corretta.

a. Una volta selezionata la libreria, tagliare l'Healfit<sup>®</sup> SH (corpo di scansione) con la barra di scorrimento. Vedere le immagini qui sotto.

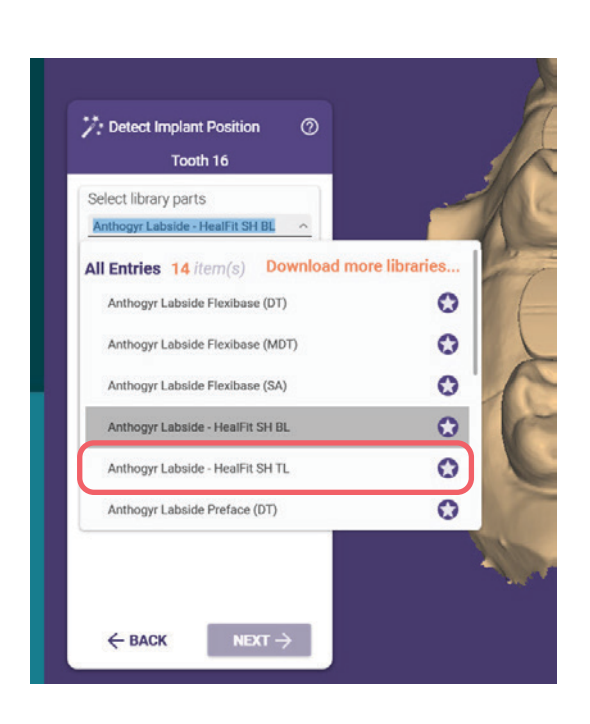

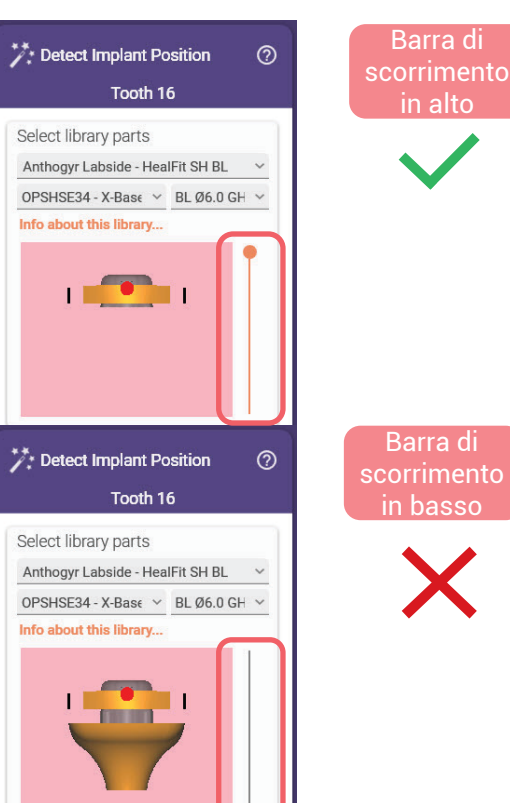

b. Proseguire con l'allineamento.

Verificare sempre che l'allineamento sia stato eseguito correttamente premendo "CTRL" durante l'abbinamento Vedere le immagini qui sotto per un esempio:

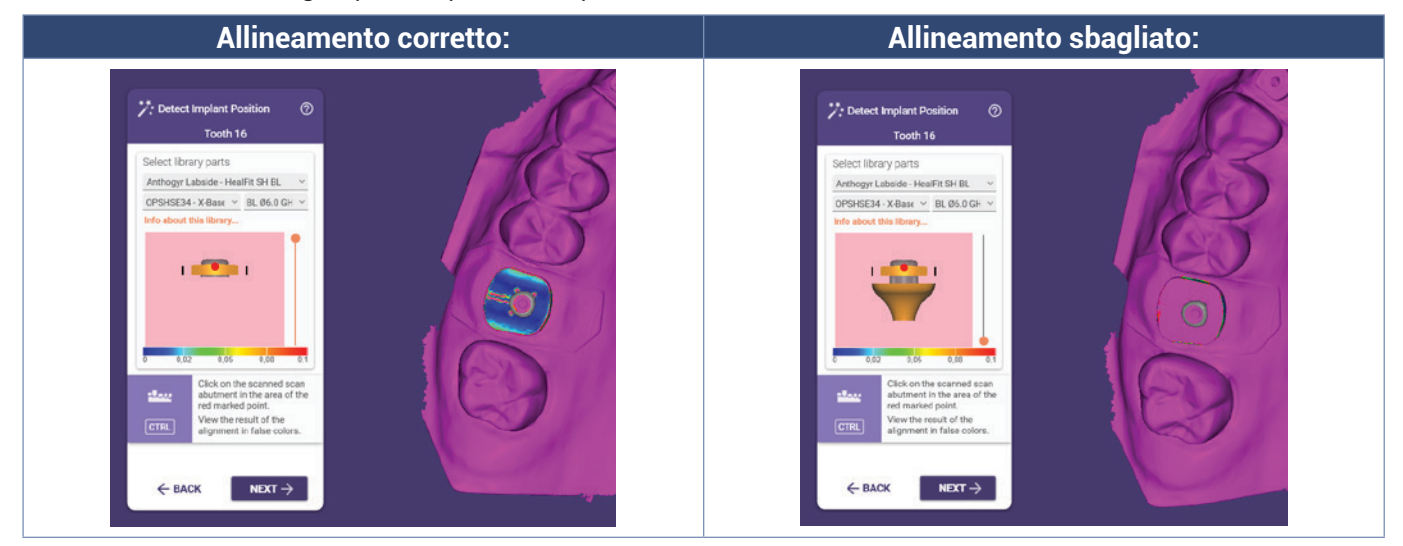

- 7. Definire il profilo di emergenza.
- 8. Applicare il dente del modello.

- 9. Nella sezione fondo della componente secondaria formare Healfit<sup>®</sup> SH il più possibile (elaborare manualmente).
  - a. A tal fine, è necessario mostrare la geometria del marker di scansione (qui sotto in arancione). È anche possibile nascondere la scansione della mascella/mandibola e il livello anatomico completo per avere una migliore visibilità.

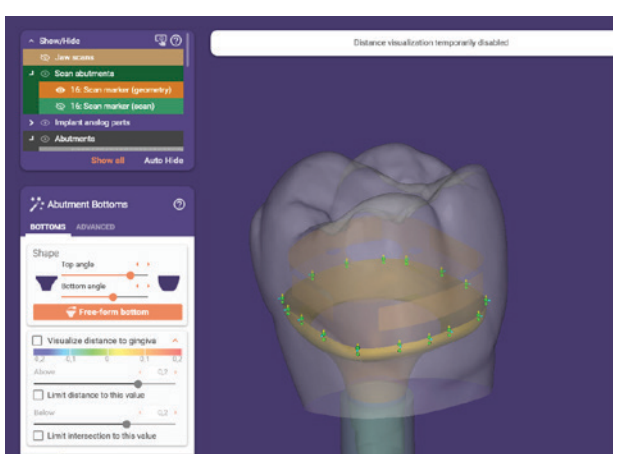

b. Una volta visualizzato il marker di scansione, è possibile posizionare tutti i punti necessari per seguire la forma di Healfit® SH (vista dall'alto).

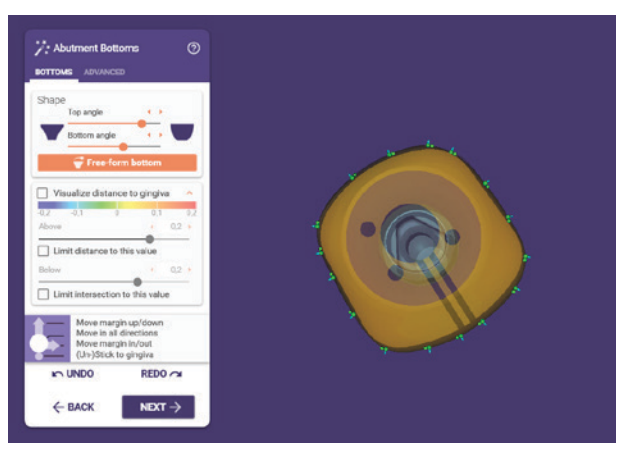

c. È inoltre possibile modificare l'angolo superiore e inferiore per ottenere una forma gengivale simile a quella di Healfit<sup>®</sup> SH e utilizzare l'opzione fondo a forma libera (immagine a sinistra in basso). Se necessario, è possibile modificare alcune opzioni nella sezione avanzata (immagine a destra in basso).

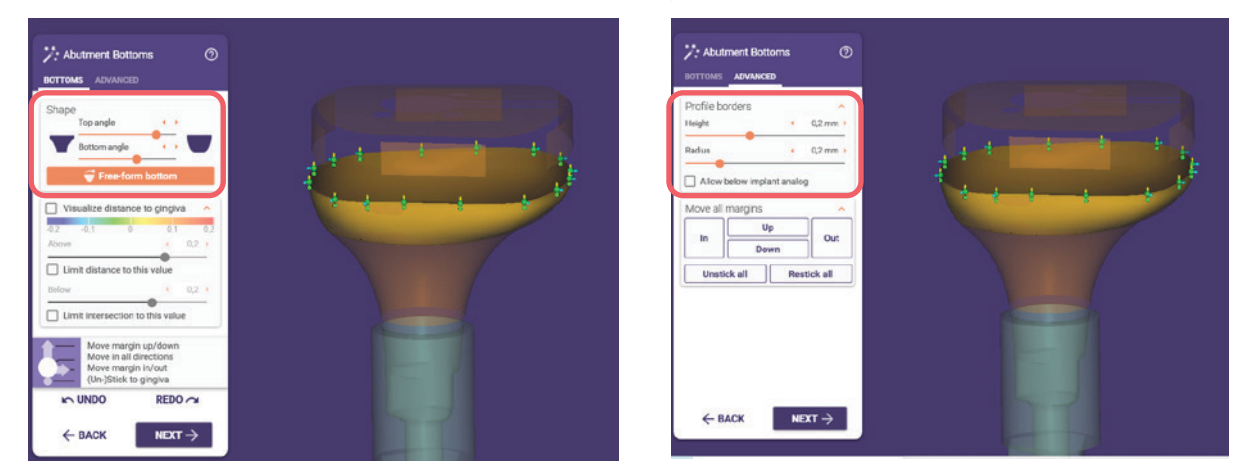

- 10. Nel modulo successivo: modulo free-forming, modificare la protesi se necessario (uniformare, tagliare le intersezioni o altro).
- 11. Completare la progettazione della protesi come di consueto.

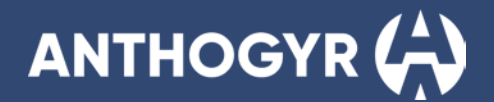

## **B. 3SHAPE**

Nota: Prima di avviare il processo, è necessario identificare l'Healfit® SH sul file di scansione.

- 1. Compilare il modulo d'ordine come di consueto:
  - a. Numero d'ordine, cliente, informazioni sul paziente...
  - b. Scegliere il dente o i denti e selezionare il tipo di restauro
  - c. Selezionare la libreria corretta:
    - i. In base al Healfit® SH nel cavo orale del paziente: Healfit® SH BL o TL
    - ii. In relazione al tipo di Tibase utilizzato per la protesi (Flexibase®, X-Base® o PreFace diritta o angolata)

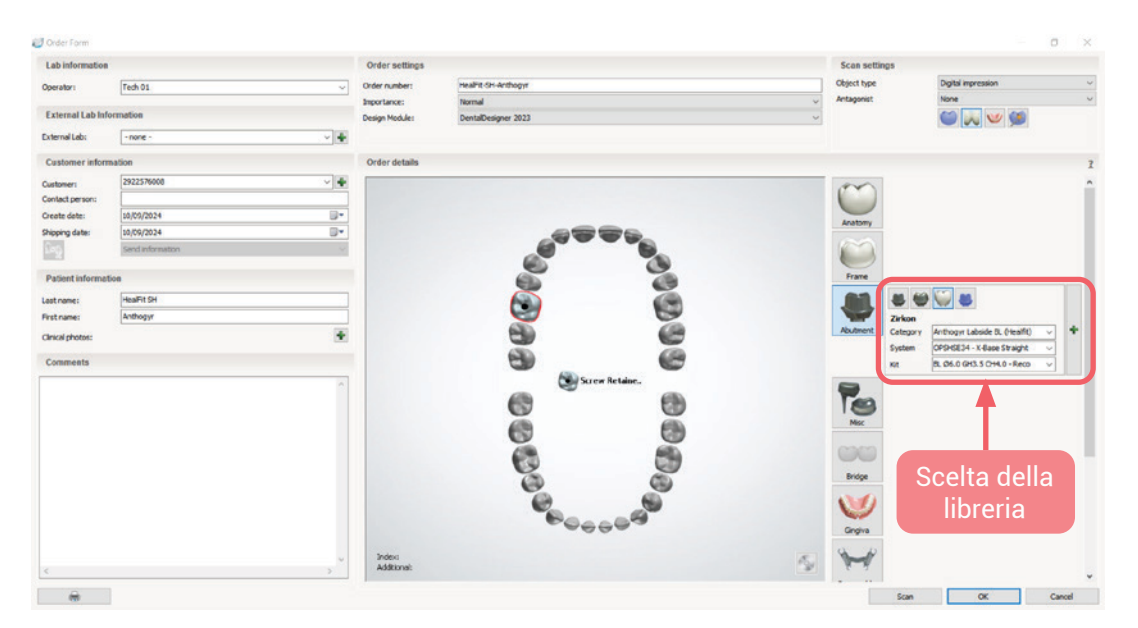

- 2. Importare il file di scansione
- 3. Definire l'allineamento occlusale come di consueto e modificare il file di scansione se necessario.
- 4. Allineare il corpo di scansione, che in questo caso sarà Healfit® SH. L'allineamento può essere eseguito in due modi: a uno o tre punti.
  - a. Allineamento a un punto:

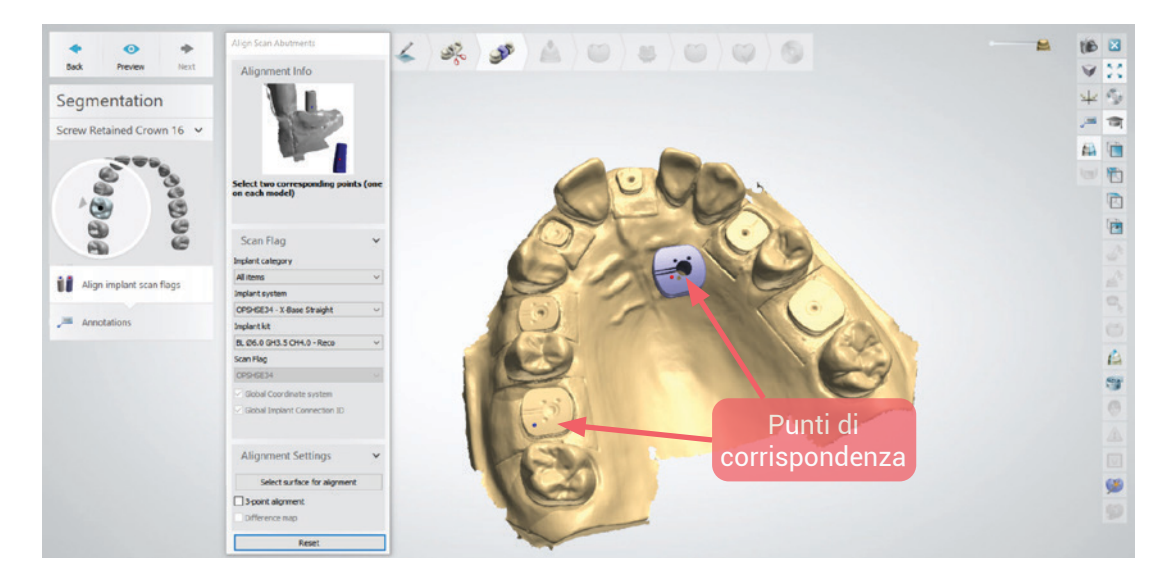

b. Allineamento a tre punti: È necessario selezionare l'allineamento a 3 punti del caso prima di fare clic sui punti corrispondenti in ogni file.

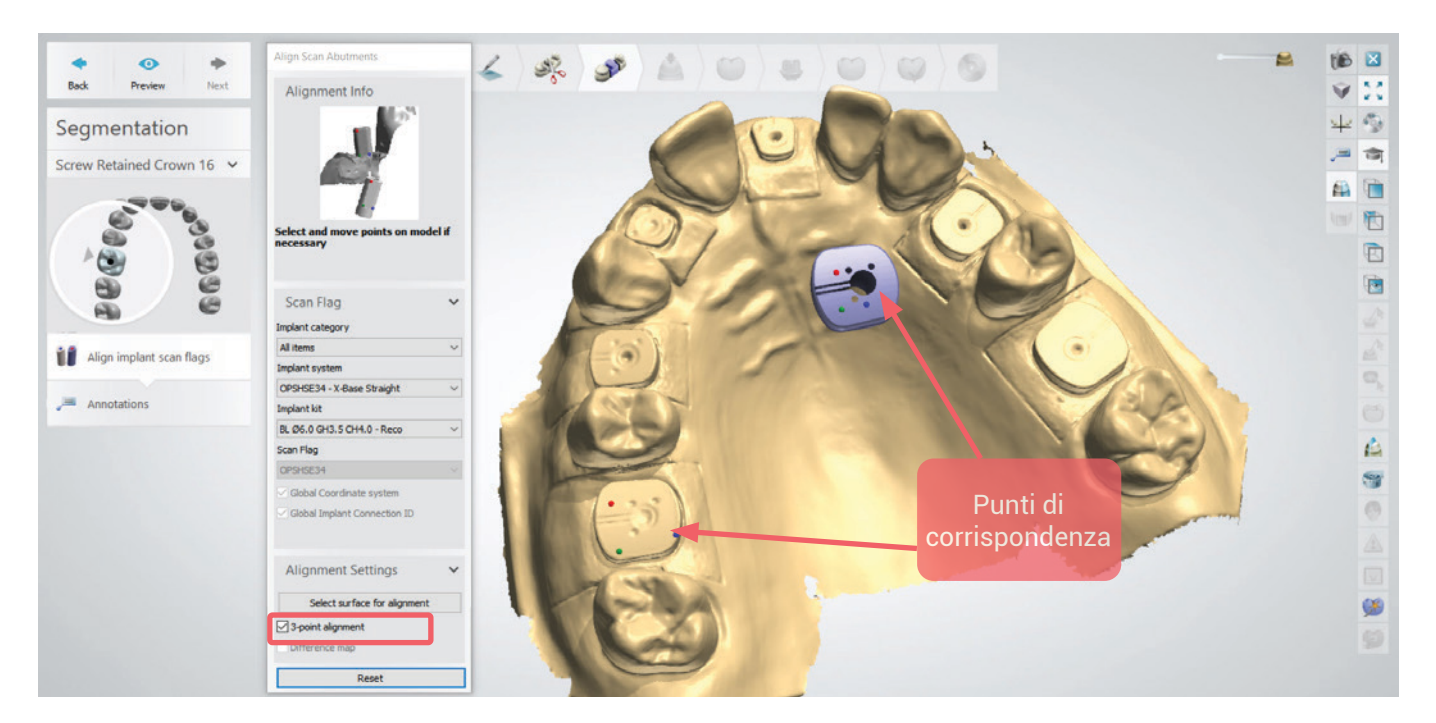

Se una delle opzioni di allineamento visualizza un messaggio di errore, modificare l'allineamento con l'altra opzione.

Verificare sempre che l'allineamento sia riuscito utilizzando l'opzione "difference map" ("mappa delle differenze"). Se l'allineamento è corretto, il colore deve essere grigio come nell'immagine sottostante.

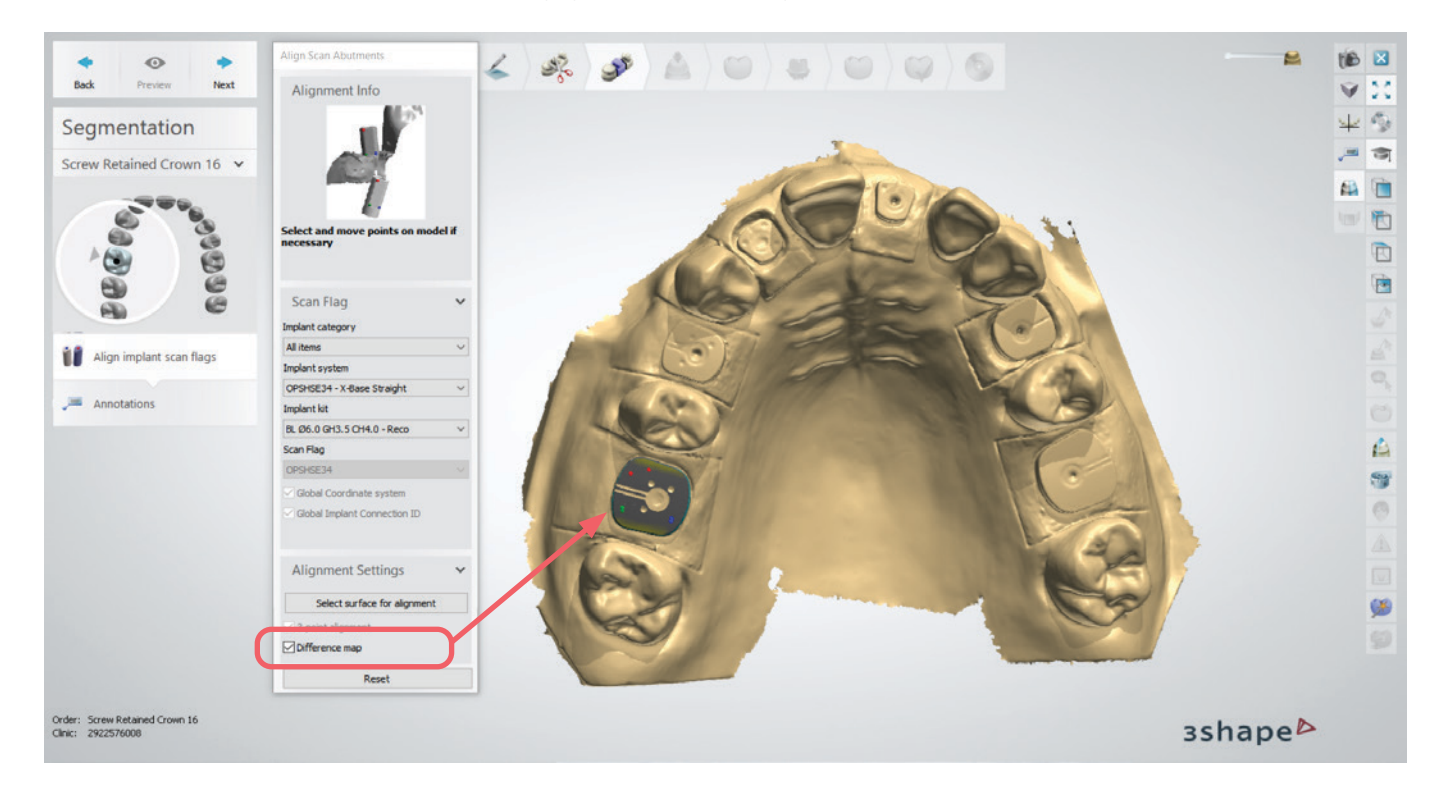

- 5. Definire la direzione di inserimento.
- 6. Applicare il dente del modello.
- 7. Definire il profilo di emergenza, sagomare l'Healfit® SH il più possibile (elaborare manualmente).
  - a. A tal fine, è necessario mostrare la geometria del corpo di scansione. Inoltre, è possibile nascondere l'impronta digitale, il pre-design anatomico e altri strati per avere una migliore visibilità.

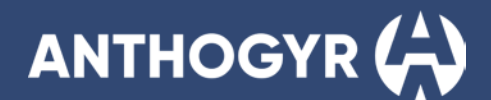

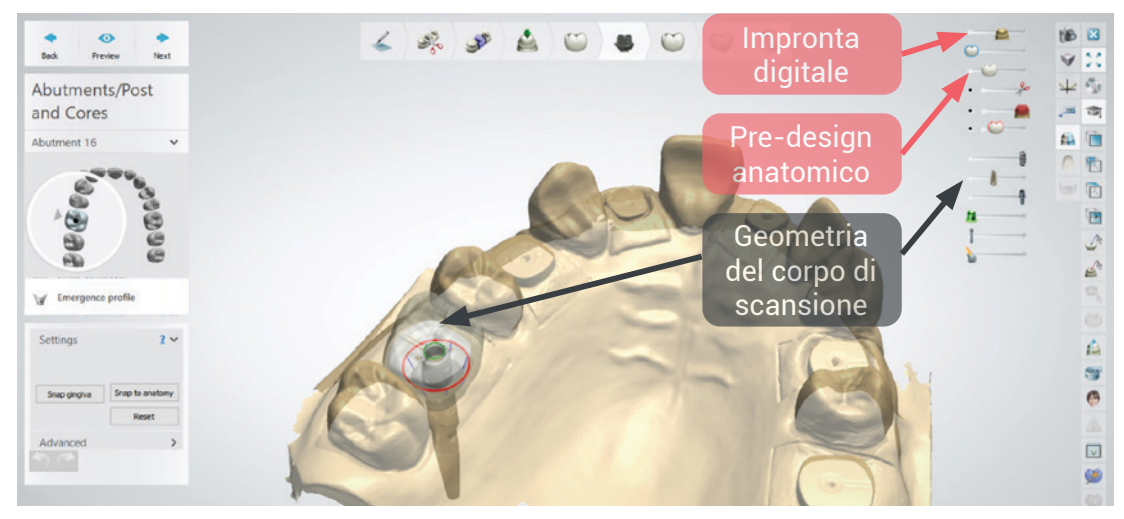

b. Una volta visualizzato il corpo di scansione, è possibile posizionare tutti i punti necessari per seguire la forma di Healfit<sup>®</sup> SH sul profilo di emergenza (vista dall'alto, punti rossi). È necessario modificare anche la parte gengivale (vista frontale, punto verde). Di seguito, in grigio, possiamo vedere la forma del corpo di scansione e il profilo di emergenza.

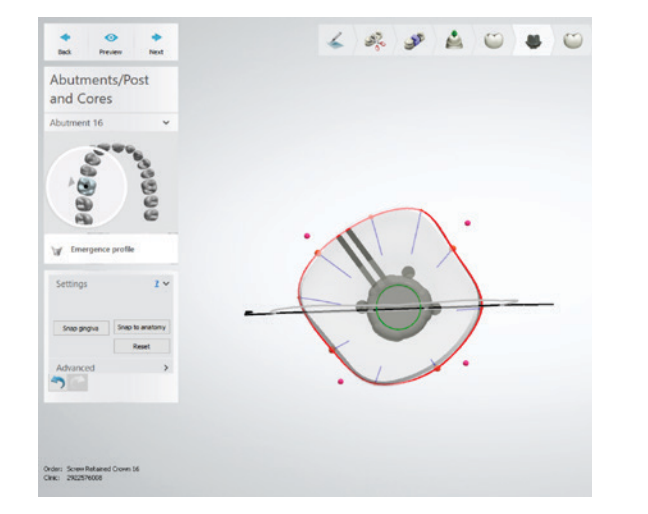

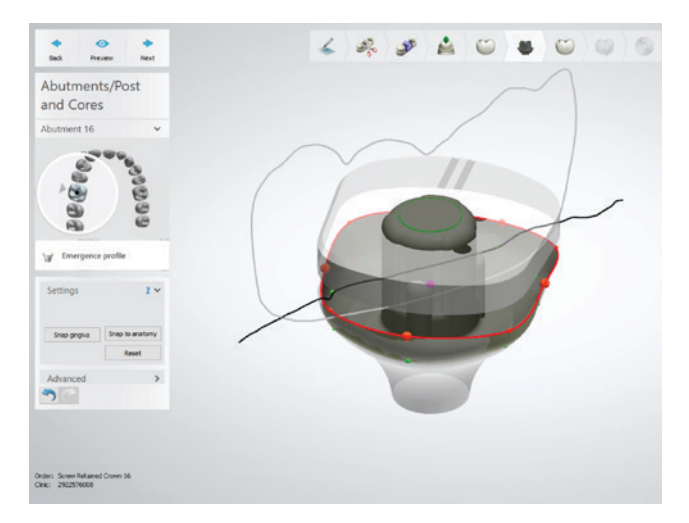

8. Nel modulo successivo, progettazione dell'anatomia, è possibile scolpire la protesi utilizzando l'opzione coltello per cera per aggiungere/eliminare o uniformare le superfici.

Per finire la protesi, mostrare sempre lo strato del corpo di scansione in trasparenza per verificare che il design si adatti al profilo di Healfit<sup>®</sup> SH.

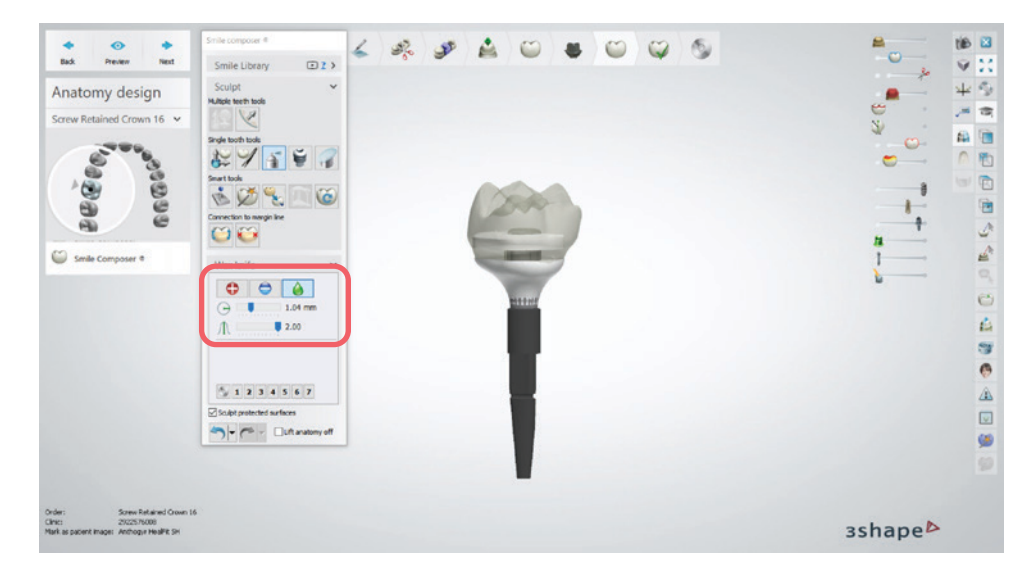

#### 9. Completare la progettazione della protesi come di consueto.

Importante: solo con la versione 3Shape 2024, per progettare il profilo di emergenza, sono disponibili altre 2 opzioni:

Opzione 1: Modo automatico
 Il profilo della gengiva viene generato automaticamente in base alla geometria del marker di scansione e non può essere modificato.

#### Opzione 2: Modo semiautomatico

I punti guida (punti rossi e verdi) per il disegno del profilo gengivale vengono posizionati automaticamente seguendo la geometria del marker di scansione. Sarà possibile spostarli e adattare il profilo gengivale come desiderato.

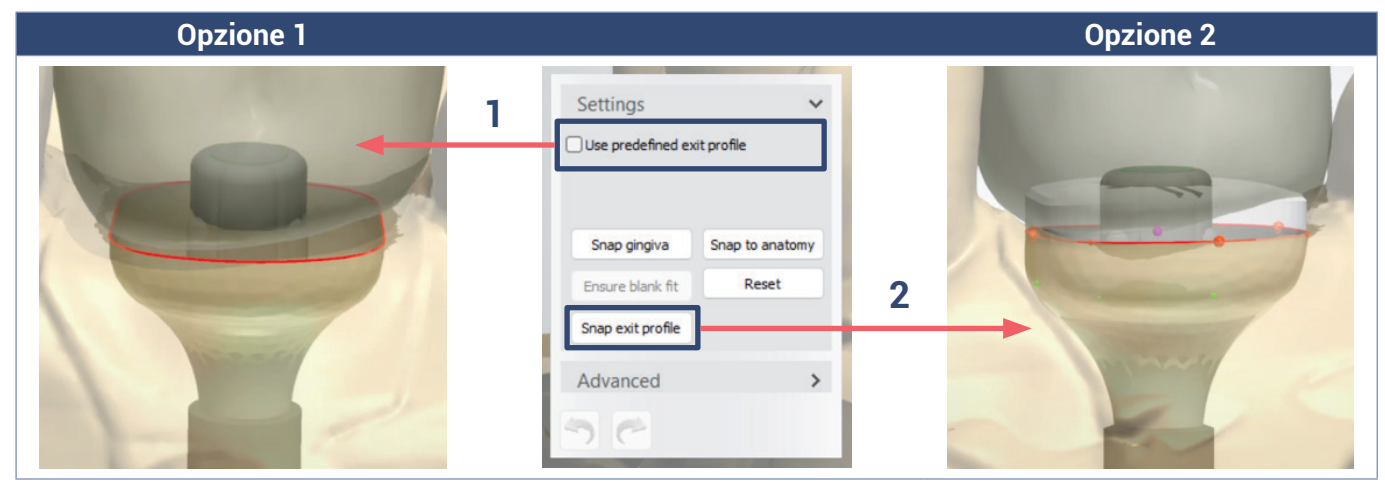

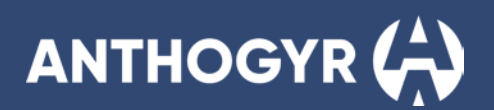

## **RIFERIMENTI DEI COMPONENTI**

| Axiom <sup>®</sup> BL Healfit <sup>®</sup> | RIF. PRODOTTO                         |        |        |           |
|--------------------------------------------|---------------------------------------|--------|--------|-----------|
|                                            | Healfit® SH – Forma A                 |        |        |           |
|                                            | Ti-6Al-4V ELI                         |        |        |           |
|                                            | Healfit® Vite M1.6 inclus             |        |        |           |
|                                            | Healfit <sup>®</sup> SH               | Ag 1,5 | Ac 3,0 | OPSHSA13  |
|                                            | Healfit <sup>®</sup> SH               | Ag 2,5 | Ac 3,0 | OPSHSA23* |
|                                            | Healfit <sup>®</sup> SH               | Ag 3,5 | Ac 3,0 | OPSHSA33  |
|                                            | Healfit <sup>®</sup> SH               | Ag 3,5 | Ac 4,0 | OPSHSA34  |
|                                            | Healfit® SH – Forma B                 |        |        |           |
| 2.4.                                       | Ti-6Al-4V ELI                         |        |        |           |
|                                            | Healfit® Vite M1.6 inclus             | sa     |        |           |
|                                            | Healfit <sup>®</sup> SH               | Ag 1,5 | Ac 3,0 | OPSHSB13  |
|                                            | Healfit <sup>®</sup> SH               | Ag 2,5 | Ac 3,0 | OPSHSB23* |
|                                            | Healfit <sup>®</sup> SH               | Ag 3,5 | Ac 3,0 | OPSHSB33  |
|                                            | Healfit <sup>®</sup> SH               | Ag 3,5 | Ac 4,0 | OPSHSB34  |
|                                            | Healfit® SH – Forma C                 |        |        |           |
| 2 des                                      | Ti-6Al-4V ELI                         |        |        |           |
|                                            | Healfit® Vite M1.6 inclus             |        |        |           |
|                                            | Healfit <sup>®</sup> SH               | Ag 1,5 | Ac 3,0 | OPSHSC13  |
|                                            | Healfit <sup>®</sup> SH               | Ag 2,5 | Ac 3,0 | OPSHSC23* |
|                                            | Healfit <sup>®</sup> SH               | Ag 3,5 | Ac 3,0 | OPSHSC33  |
|                                            | Healfit <sup>®</sup> SH               | Ag 3,5 | Ac 4,0 | OPSHSC34  |
|                                            | Healfit® SH – Forma D                 |        |        |           |
| · la                                       | Ti-6Al-4V ELI                         |        |        |           |
|                                            | Healfit <sup>®</sup> Vite M1.6 inclus | sa     |        |           |
|                                            | Healfit <sup>®</sup> SH               | Ag 1,5 | Ac 3,0 | OPSHSD13  |
|                                            | Healfit® SH                           | Ag 2,5 | Ac 3,0 | OPSHSD23* |
|                                            | Healfit <sup>®</sup> SH               | Ag 3,5 | Ac 3,0 | OPSHSD33  |
|                                            | Healfit® SH                           | Ag 3,5 | Ac 4,0 | OPSHSD34  |
|                                            | Healfit® SH – Forma E                 |        |        |           |
|                                            | Ti-6Al-4V ELI                         |        |        |           |
|                                            | Healfit <sup>®</sup> Vite M1.6 inclus | sa     |        |           |
|                                            | Healfit <sup>®</sup> SH               | Ag 1,5 | Ac 3,0 | OPSHSE13  |
|                                            | Healfit <sup>®</sup> SH               | Ag 2,5 | Ac 3,0 | OPSHSE23* |
|                                            | Healfit <sup>®</sup> SH               | Ag 3,5 | Ac 3,0 | OPSHSE33  |
|                                            | Healfit <sup>®</sup> SH               | Ag 3,5 | Ac 4,0 | OPSHSE34  |

| Axiom <sup>®</sup> TL Healfit <sup>®</sup> | SH                       |                 |          | RIF. PRODOTTO |
|--------------------------------------------|--------------------------|-----------------|----------|---------------|
|                                            | Healfit® SH – Forma A    |                 |          |               |
| (1)                                        | Ti-6Al-4V ELI            |                 |          |               |
|                                            | M1.6 Healfit® vite inclu |                 |          |               |
|                                            | Healfit <sup>®</sup> SH  | Ac 2,5          | Ø4,0 / N | TSHSA-N200*   |
|                                            | Healfit <sup>®</sup> SH  | Ac 4,0          | Ø4,0 / N | TSHSA-N400    |
|                                            | Healfit® SH – Forma B    |                 |          |               |
|                                            | Ti-6Al-4V ELI            |                 |          |               |
|                                            | M1.6 Healfit® vite inclu | ısa già montata |          |               |
|                                            | Healfit <sup>®</sup> SH  | Ac 2,5          | Ø4,0 / N | TSHSB-N200*   |
|                                            | Healfit <sup>®</sup> SH  | Ac 4,0          | Ø4,0 / N | TSHSB-N400    |
|                                            | Healfit <sup>®</sup> SH  | Ac 2,5          | Ø4,8 / R | TSHSB-R200    |
|                                            | Healfit <sup>®</sup> SH  | Ac 4,0          | Ø4,8 / R | TSHSB-R400    |
|                                            | Healfit® SH – Forma C    |                 |          |               |
|                                            | Ti-6Al-4V ELI            |                 |          |               |
|                                            | M1.6 Healfit® vite inclu |                 |          |               |
|                                            | Healfit <sup>®</sup> SH  | Ac 2,5          | Ø4,0 / N | TSHSC-N200*   |
|                                            | Healfit <sup>®</sup> SH  | Ac 4,0          | Ø4,0 / N | TSHSC-N400    |
|                                            | Healfit <sup>®</sup> SH  | Ac 2,5          | Ø4,8 / R | TSHSC-R200    |
|                                            | Healfit <sup>®</sup> SH  | Ac 4,0          | Ø4,8 / R | TSHSC-R400    |
|                                            | Healfit® SH – Forma D    |                 |          |               |
|                                            | Ti-6Al-4V ELI            |                 |          |               |
|                                            | M1.6 Healfit® vite inclu | ısa già montata |          |               |
|                                            | Healfit <sup>®</sup> SH  | Ac 2,5          | Ø4,8 / R | TSHSD-R200    |
|                                            | Healfit <sup>®</sup> SH  | Ac 4,0          | Ø4,8 / R | TSHSD-R400*   |
|                                            | Healfit® SH – Forma E    |                 |          |               |
|                                            | Ti-6Al-4V ELI            |                 |          |               |
|                                            | M1.6 Healfit® vite inclu | ısa già montata |          |               |
|                                            | Healfit <sup>®</sup> SH  | Ac 2,5          | Ø4,8 / R | TSHSE-R200    |
| <b>3</b>                                   | Healfit <sup>®</sup> SH  | Ac 4,0          | Ø4,8 / R | TSHSE-R400*   |

\* Prodotto mostrato

| Healfit <sup>®</sup> SH strumenti | RIF. PRODOTTO                                          |         |
|-----------------------------------|--------------------------------------------------------|---------|
| 002 00P 71 1 1 BL 34 33 23 13     | Misuratore di altezza per Healfit® SH<br>Ti-6Al-4V ELI | OPJCSHS |
|                                   |                                                        |         |

#### Anthogyr

2237, Avenue André Lasquin 74700 Sallanches - France Tel. +33 (0)4 50 58 02 37 www.anthogyr.com email: contact@anthogyr.com Validity Date: 2024-10 REF: HEALFIT-SH\_NOT\_IT Codice SAP. 708005 Index: A

**C €** 0459